# SyncMaster 173T/193T/170N/171N/172N/173N/ 191N/192N/193N/191T plus/153T/150N/151N/152N

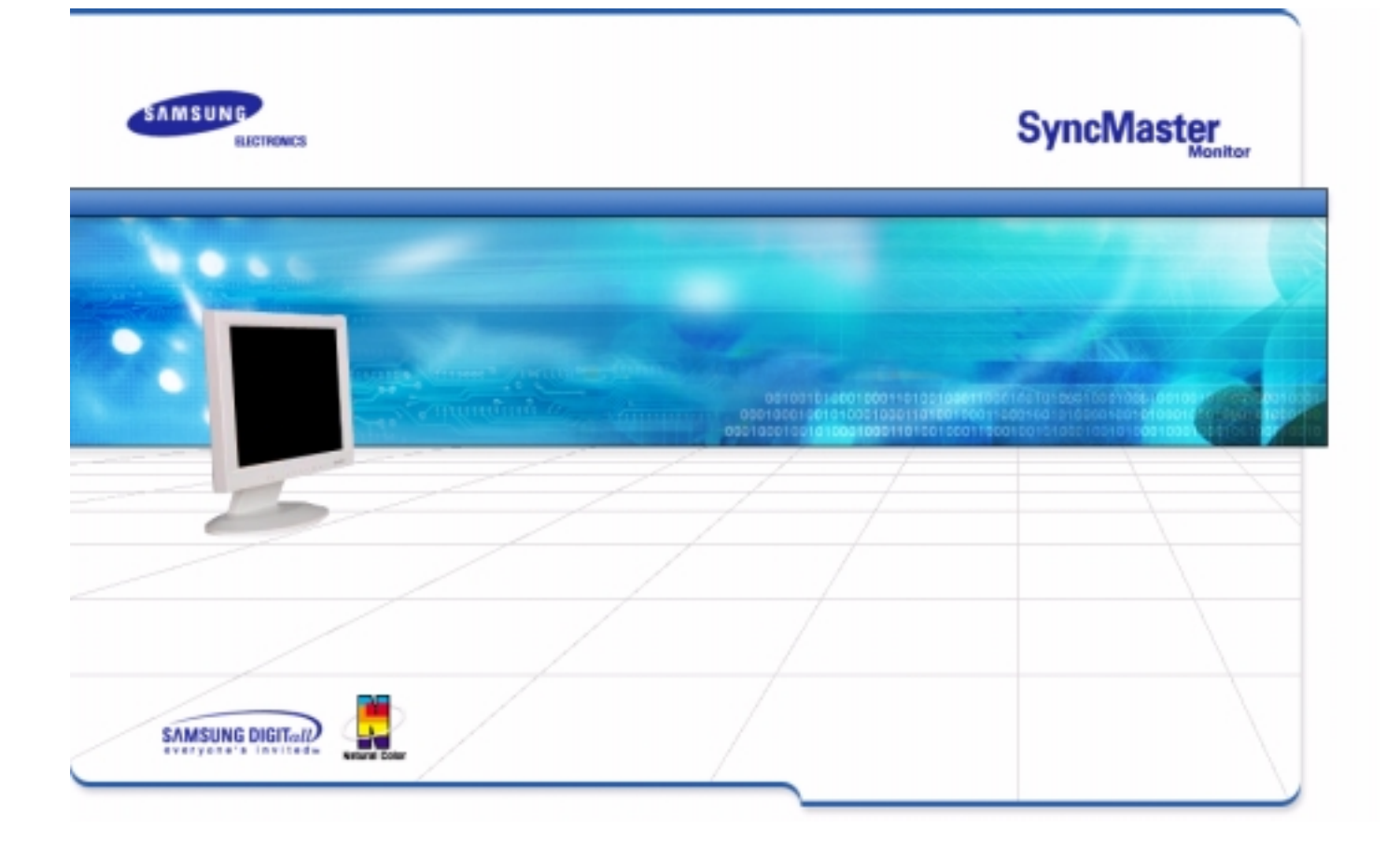

| rductorizão instruduções de segurança | introdução     | Confguração     | Apresentação No Ecrá | Resolução de problemas          | Especificações        | informação |
|---------------------------------------|----------------|-----------------|----------------------|---------------------------------|-----------------------|------------|
|                                       | Página princip | al              |                      | Apresentação No Ecr             | ã                     |            |
| Indice remissivo                      | Instroduções   | de segurança    |                      | 🝺 Resolução de probler          | nas                   |            |
|                                       | O Símbolos     |                 |                      | Lista de verificaçã             | ão                    |            |
|                                       | 🕒 Energia      |                 |                      | 🕒 P & R                         |                       |            |
|                                       | 🕒 Instalação   | )               |                      | Verificação atrave<br>automátic | és da função do teste |            |
|                                       | 🕒 Limpeza      |                 |                      |                                 |                       |            |
|                                       | 🗿 Outros       |                 |                      |                                 |                       |            |
|                                       | Introdução     |                 |                      | Especificações                  |                       |            |
|                                       | 🕒 Desemba      | lagem           |                      | G Especificações g              | erais                 |            |
|                                       | G Frente       |                 |                      | G PowerSaver                    |                       |            |
|                                       | 🕒 Parte de t   | rás             |                      | G Modos de aprese               | entação predefinidos  |            |
|                                       | Configuração   |                 |                      | 🚺 Informação                    |                       |            |
|                                       | 👩 Ligação d    | o monitor       |                      | 🕞 Assistência                   |                       |            |
|                                       | 🕒 Instalação   | o do controlado | r de monitor         | 🕒 Tetminologia                  |                       |            |
|                                       | – Autor        | natica          |                      | Regulatory                      |                       |            |
|                                       | – Manu         | al              |                      | 🕒 Natural Color                 |                       |            |
|                                       | 🕒 Mudança      | da Base         |                      | 🕒 Para melhor apre              | esentação             |            |
|                                       |                |                 |                      | O Autoridade                    |                       |            |

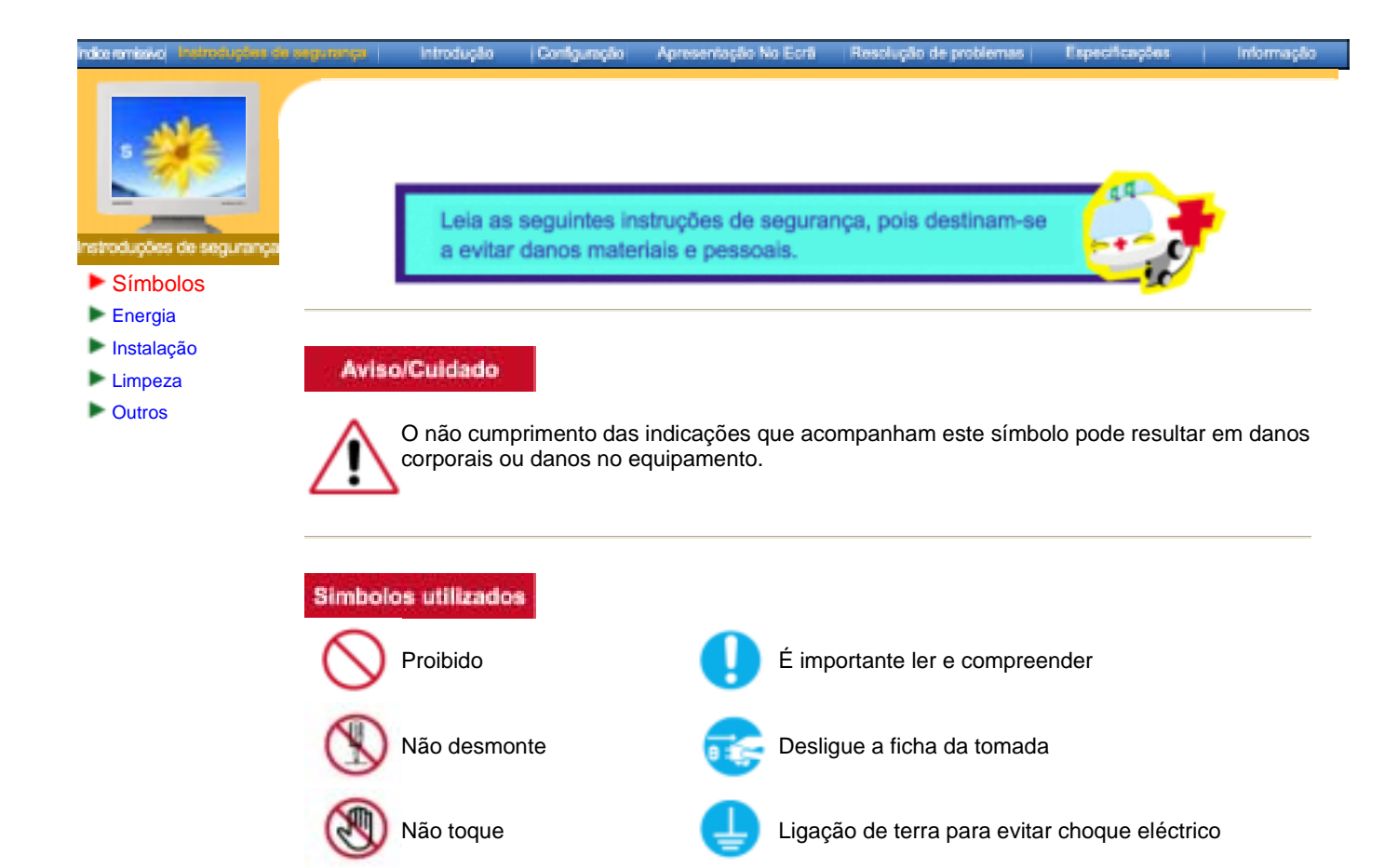

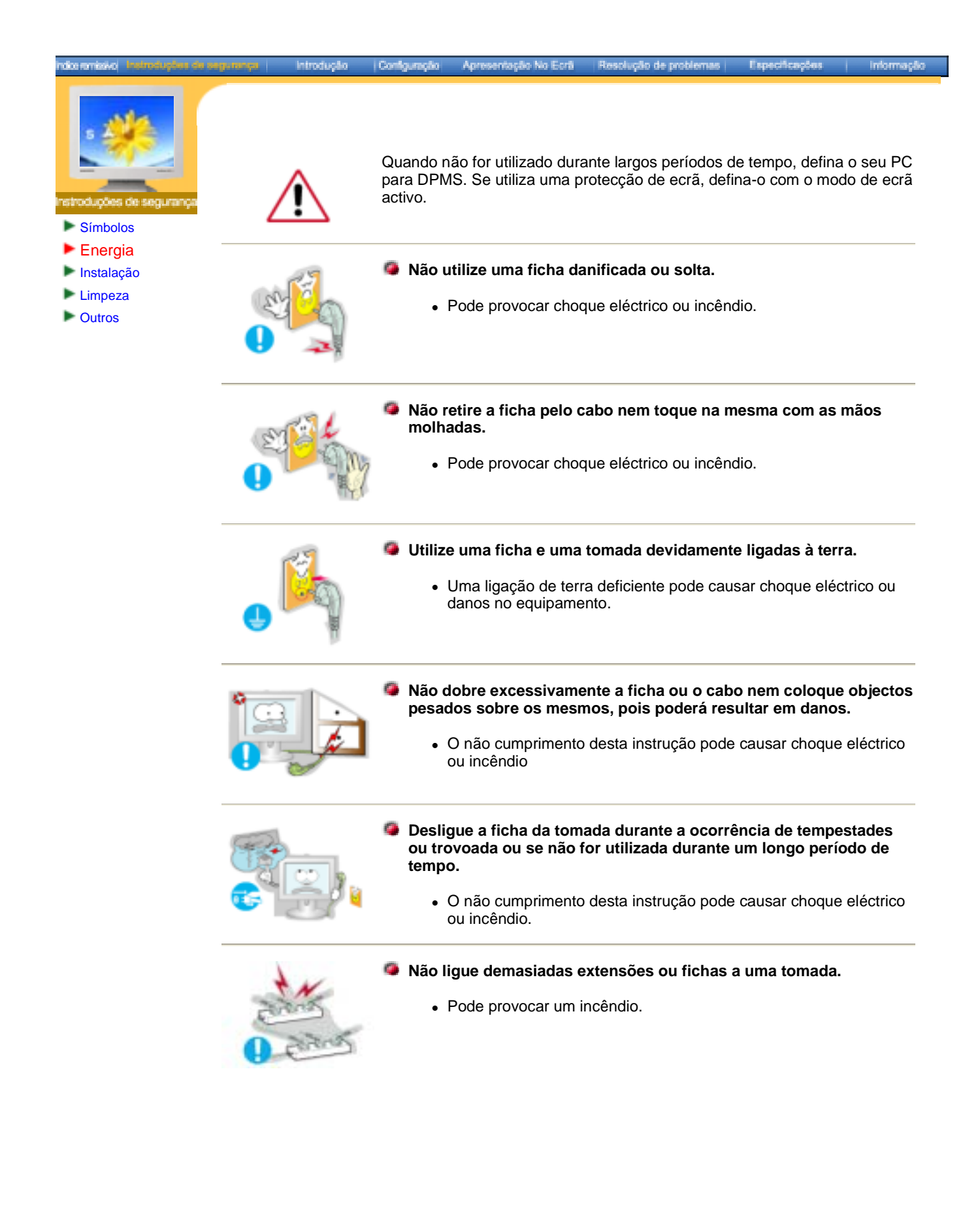

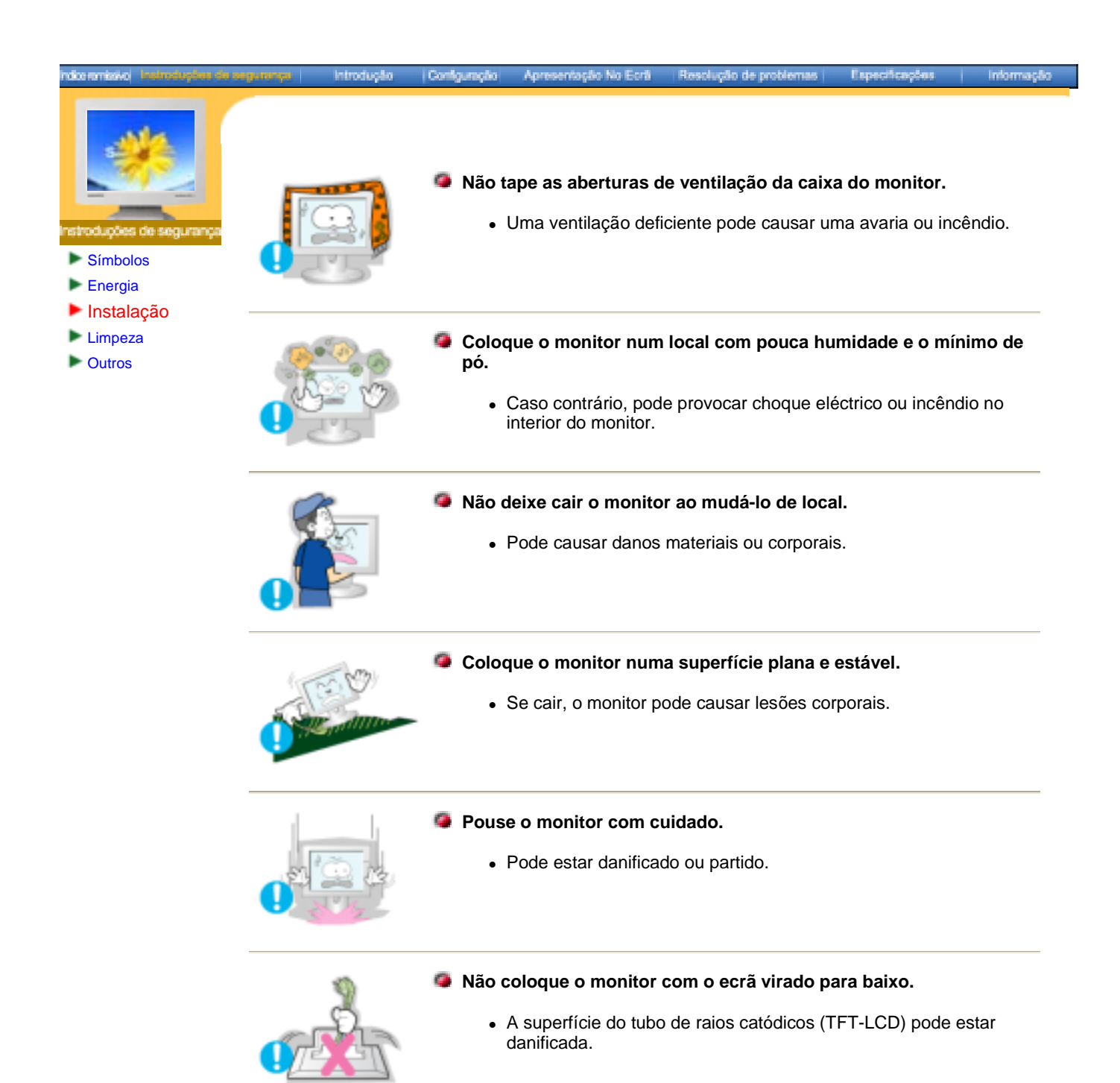

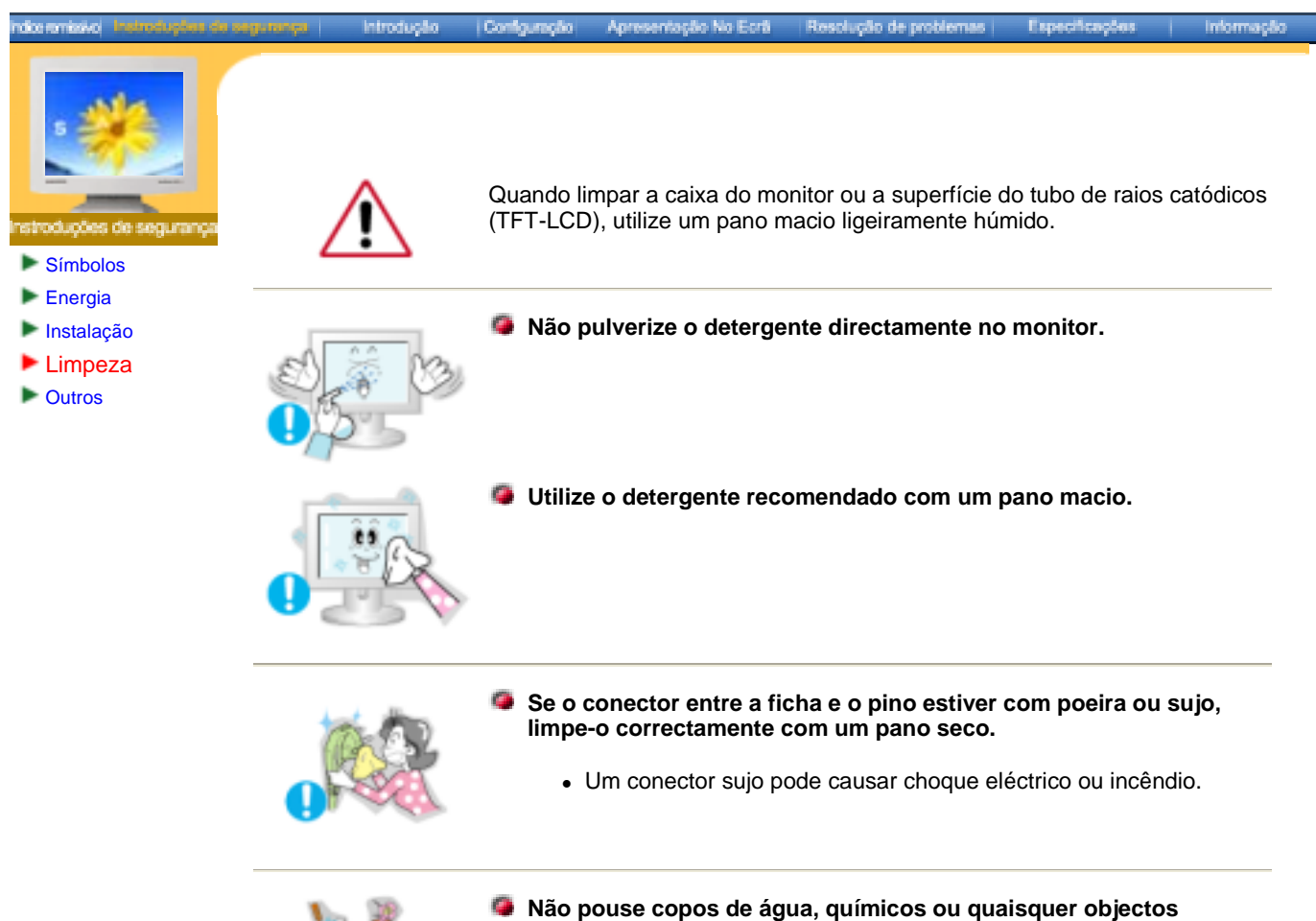

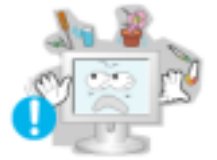

Pode causar danos, choque eléctrico ou incêndio.

metálicos de pequenas dimensões no monitor.

Se entrar uma substância estranha no monitor, desligue a ficha e contacte um centro de assistência.

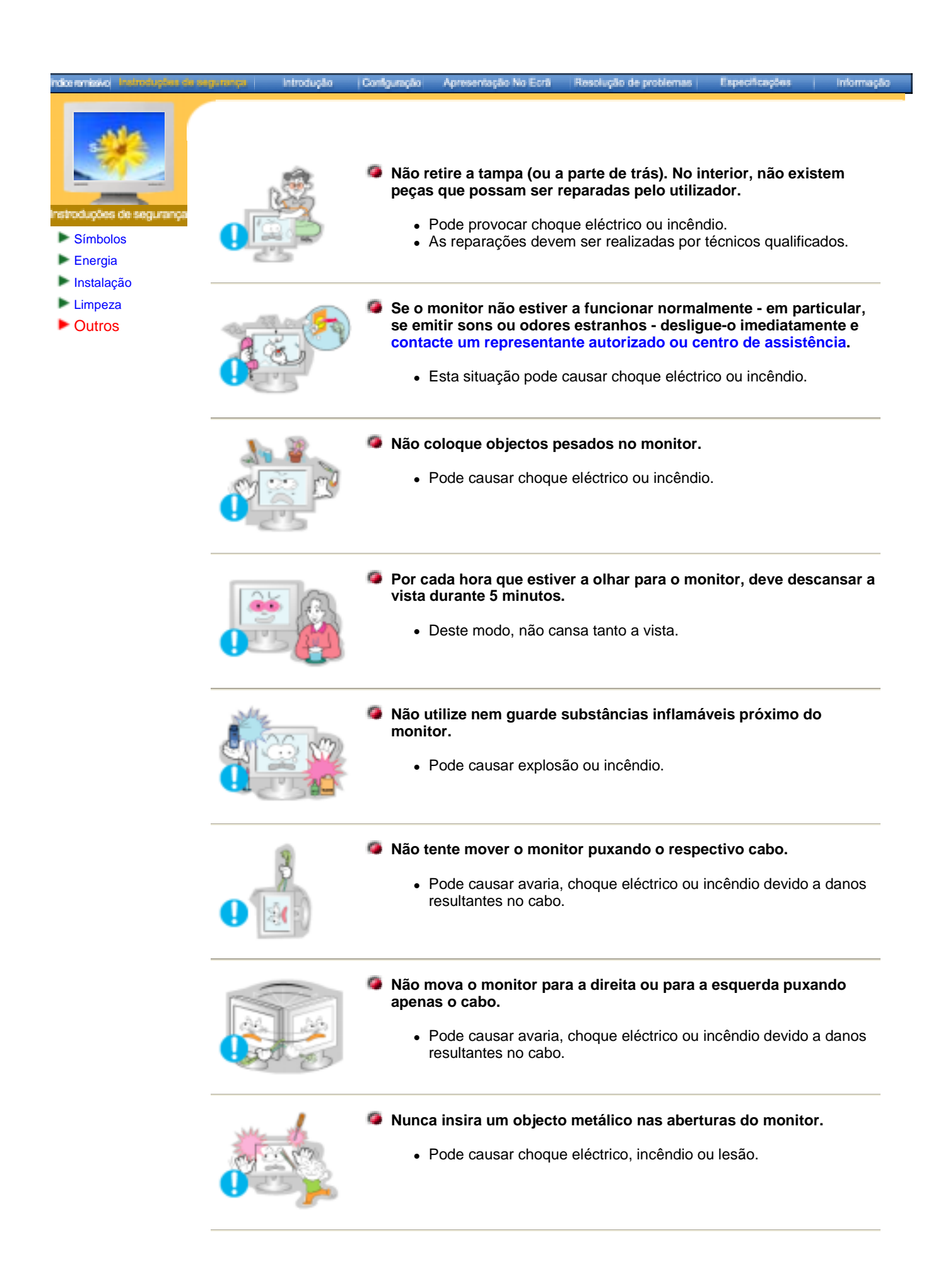

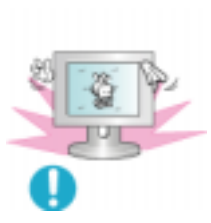

# Se olhar para um ecrã fixo durante um longo período de tempo, poderão aparecer imagens residuais ou manchas.

 Altere o modo para poupança de energia ou defina uma protecção de ecrã para uma imagem em movimento quando tem de se afastar do monitor durante um longo período de tempo.

# SyncMaster 173T/193T/191T plus/153T

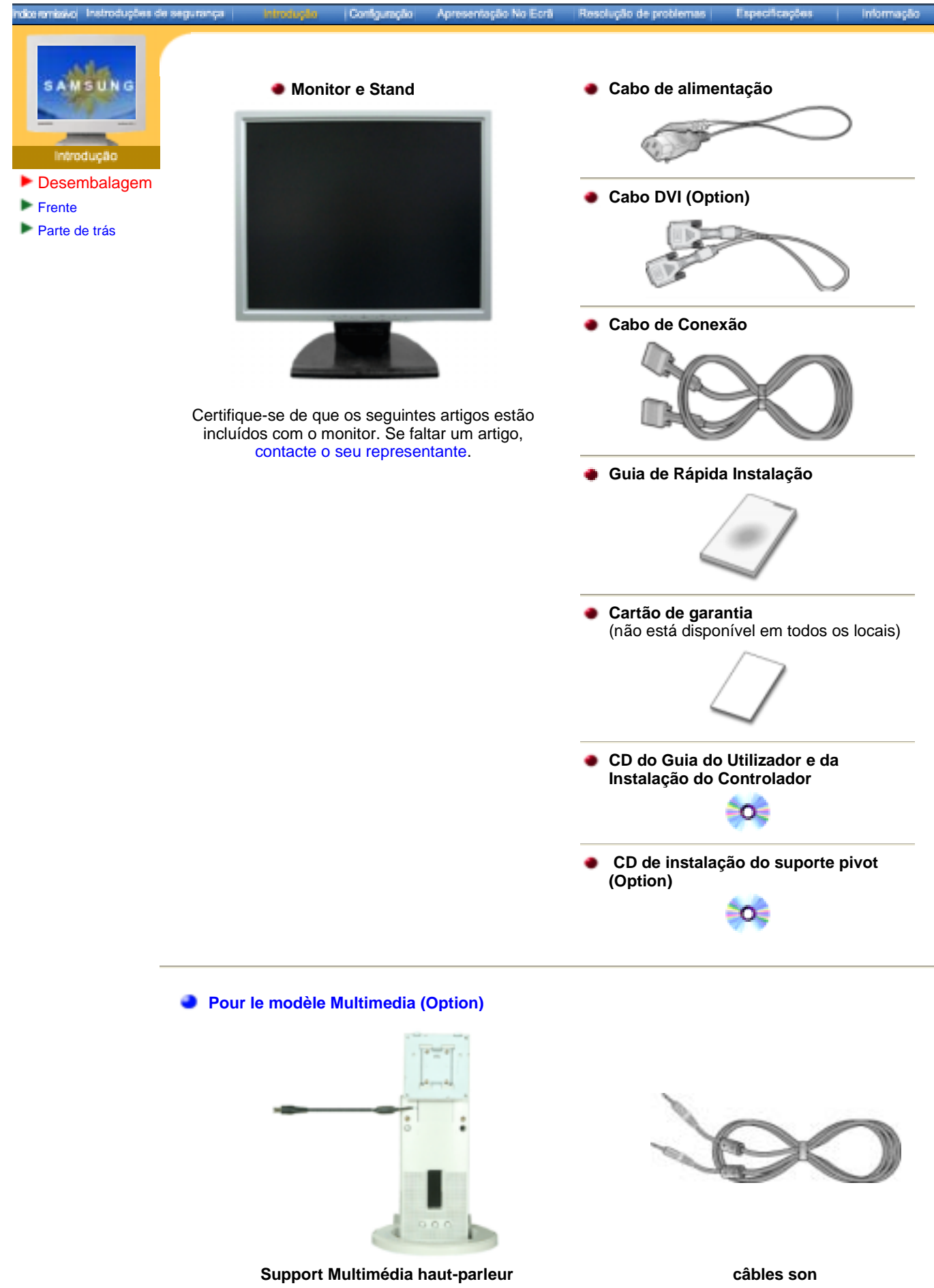

(Base de multimédia simples ou Base de multimédia com eixo e CD do Software)

# SyncMaster 170N/171N/172N/173N/191N/192N/193N/150N/151N/152N

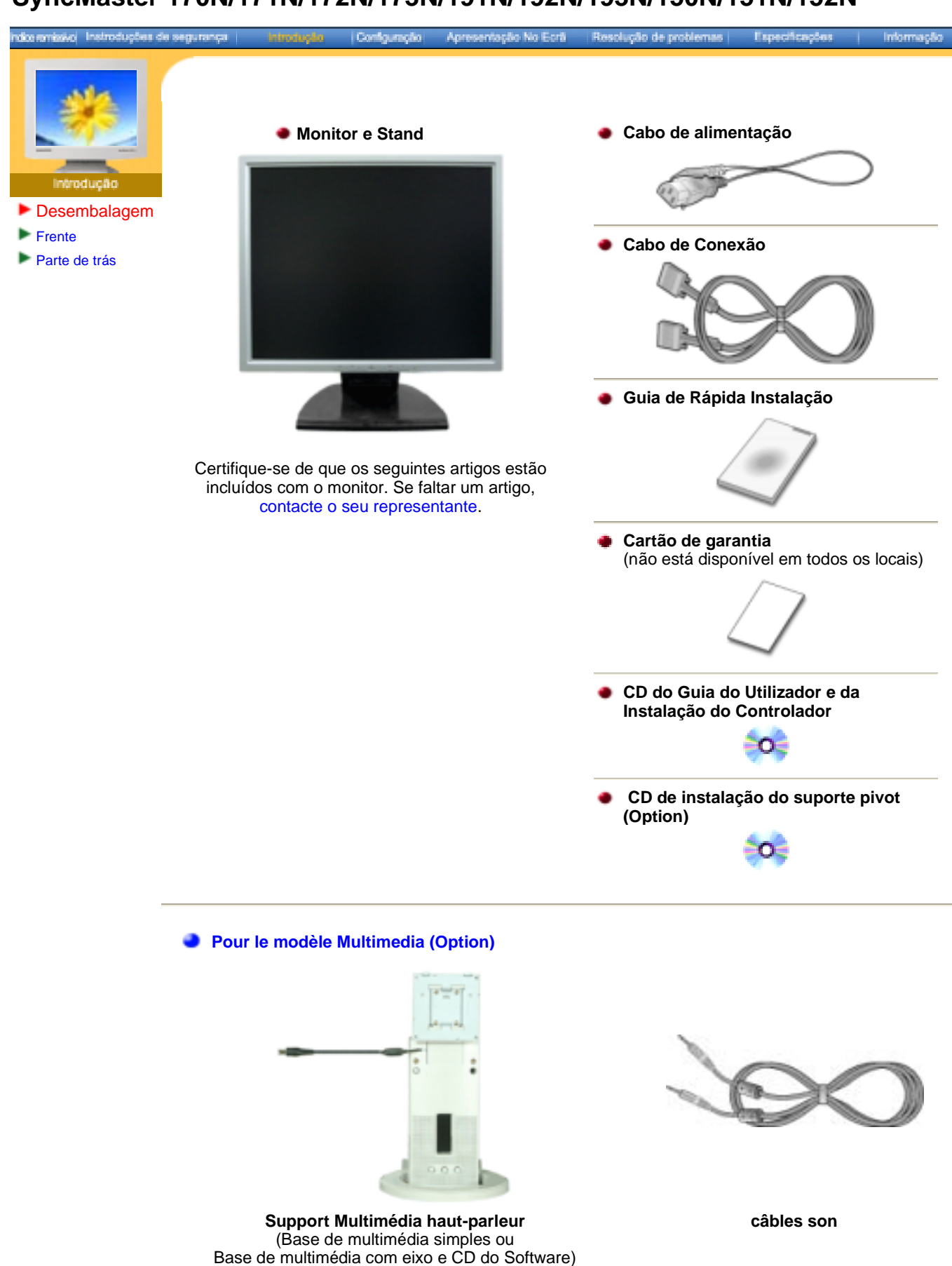

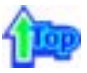

# SyncMaster 173T/193T/191T plus/153T

indiceremissiko i Instruduções de segurança

ção — Apresentação No Ecrã

Resolução de problem

Confi

Informaçã

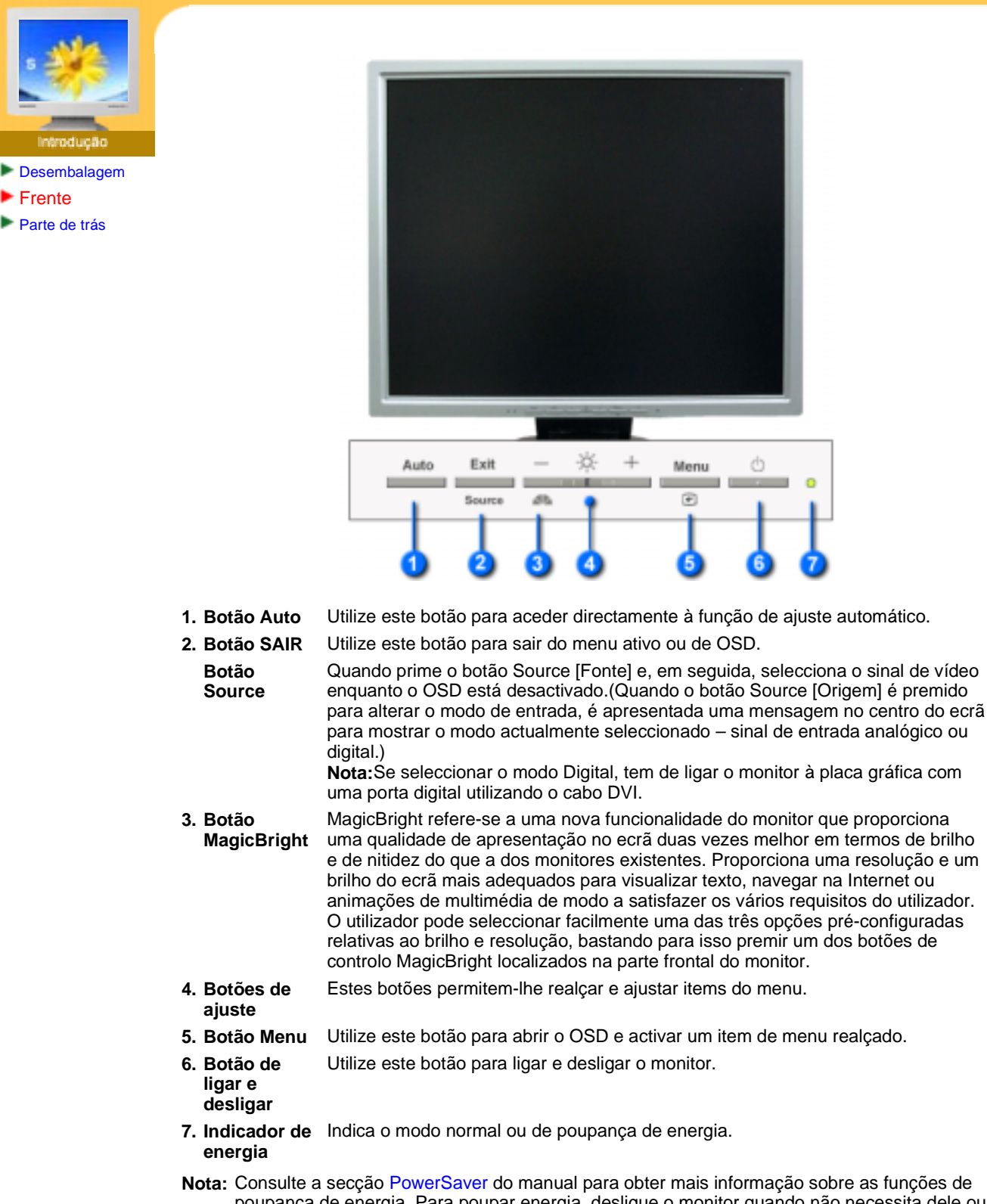

Nota: Consulte a secção PowerSaver do manual para obter mais informação sobre as funções de poupança de energia. Para poupar energia, desligue o monitor quando não necessita dele ou quando o abandona durante longos períodos de tempo.

# SyncMaster 170N/171N/172N/173N/191N/192N/193N/150N/151N/152N

Configuração

indiceremissivoj i Instruduções de segura

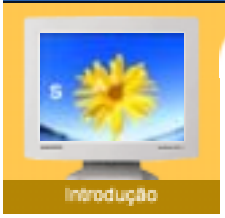

- Desembalagem
- Frente
- Parte de trás

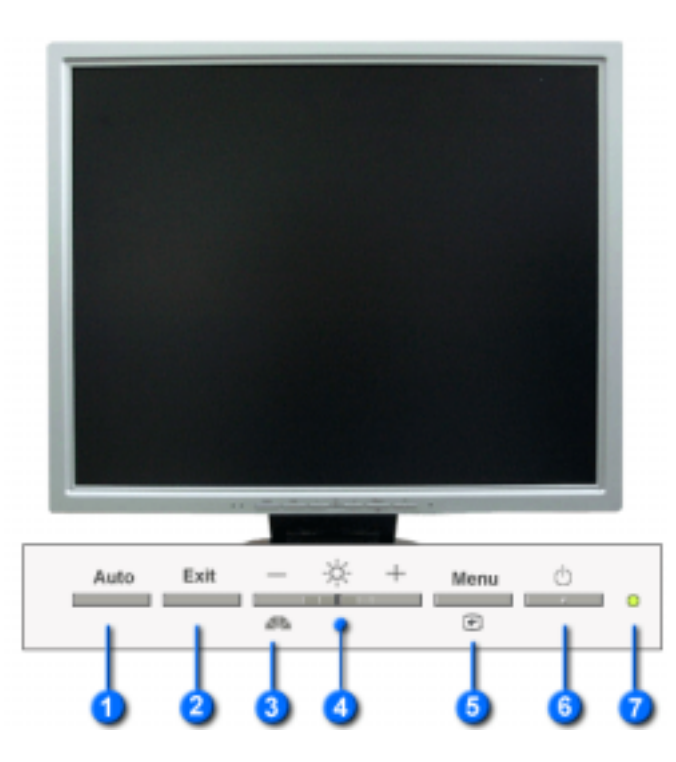

Apresentação No Eorã Resolução de problemas

Especificações.

- 1. Botão Auto Utilize este botão para aceder directamente à função de ajuste automático.
- Utilize este botão para sair do menu ativo ou de OSD. 2. Botão SAIR
- 3. Botão
  - MagicBright refere-se a uma nova funcionalidade do monitor que proporciona MagicBright uma qualidade de apresentação no ecrã duas vezes melhor em termos de brilho e de nitidez do que a dos monitores existentes. Proporciona uma resolução e um brilho do ecrã mais adequados para visualizar texto, navegar na Internet ou animações de multimédia de modo a satisfazer os vários requisitos do utilizador. O utilizador pode seleccionar facilmente uma das três opções pré-configuradas relativas ao brilho e resolução, bastando para isso premir um dos botões de controlo MagicBright localizados na parte frontal do monitor.
- 4. Botões de Estes botões permitem-lhe realçar e ajustar items do menu. ajuste
- Utilize este botão para abrir o OSD e activar um item de menu realçado. 5. Botão Menu
- 6. Botão de Utilize este botão para ligar e desligar o monitor.
  - ligar e desligar
- 7. Indicador de Indica o modo normal ou de poupança de energia. energia
- Nota: Consulte a secção PowerSaver do manual para obter mais informação sobre as funções de poupança de energia. Para poupar energia, desligue o monitor quando não necessita dele ou quando o abandona durante longos períodos de tempo.

# SyncMaster 173T/193T/191T plus/153T

indiceremissivo i Instructuções de seguranç

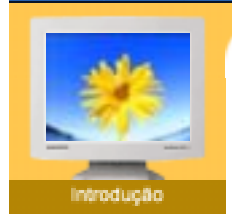

- Desembalagem
- Frente
- Parte de trás

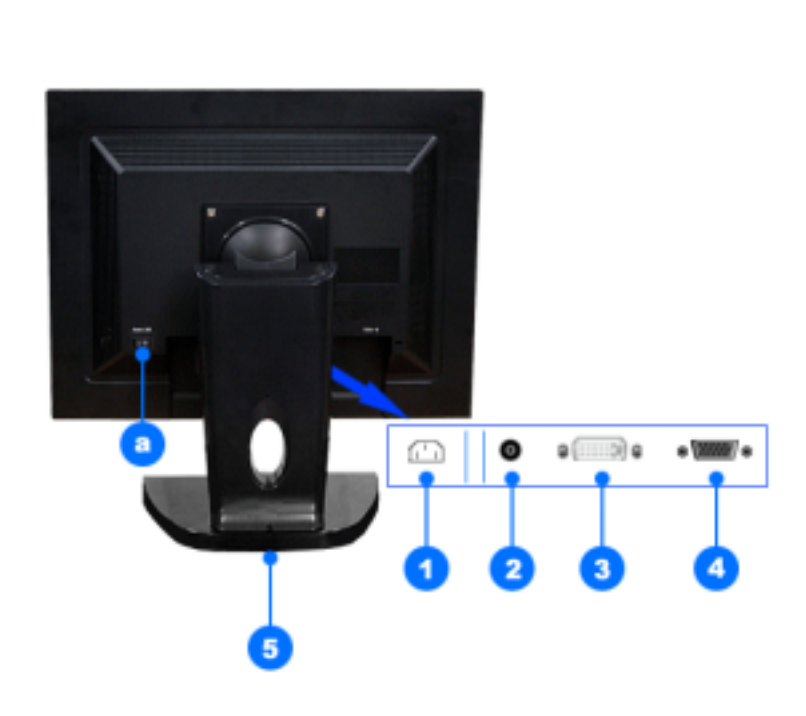

Apresentação No Ecrã

Resolução de problemas

Especificações

Confermate

(A configuração da parte de trás do monitor pode variar de produto para produto.)

- **1. Porta de alimentação** Ligue o cabo de alimentação do monitor à porta de alimentação situada na parte de trás do monitor.
- 2. AudioPower Out (Option)
- **3. Porta DVI** Ligue o cabo DVI à porta DVI na parte de trás do computador.
- **4. Porta de sinais** Ligue o cabo de conexao na porta de conexao 15 Pin D-SUB na parte de tras do monitor.
- 5. Pino

Prima o botão na parte de trás inferior do suporte para poder bloquear o suporte. Nota : Tenha sempre o monitor virado de frente e apoiado numa superfície plana (não apoiado no suporte) antes de o bloquear. Premer o botão enquanto o suporte do monitor está apoiado numa superfície plana pode fazer com que o monitor caia e provoque

# a. Botão de alimentação ligada/desligada

Nota: Consulte a secção Ligação do Monitor para obter mais informação sobre as ligações dos cabos.

lesões pessoais e/ou danos na unidade.

# SyncMaster 170N/171N/172N/173N/191N/192N/193N/150N/151N/152N

Configuração

indiceramissivo i Instructuções de segurança

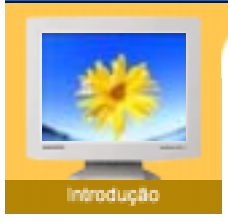

- Desembalagem
- Frente
- Parte de trás

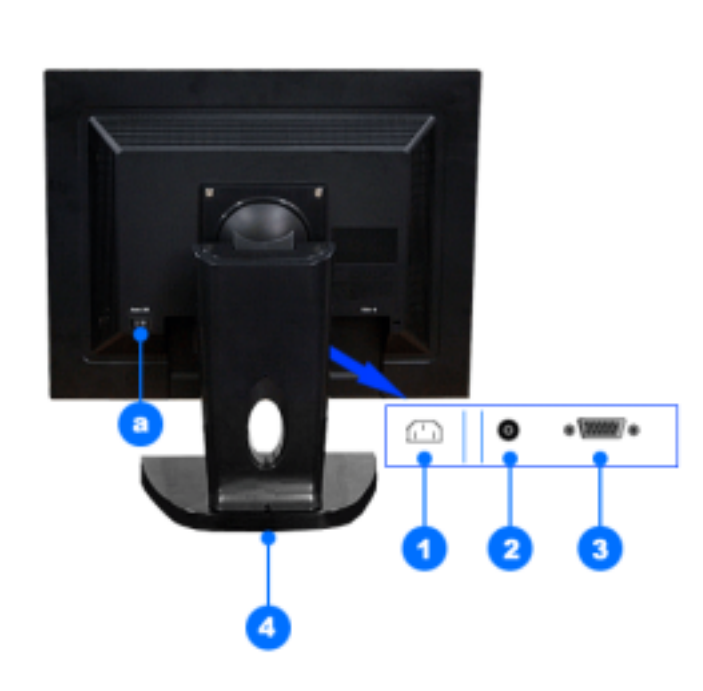

Apresentação No Ecrá Resolução de problemas Especificações

Informação

(A configuração da parte de trás do monitor pode variar de produto para produto.)

- **1. Porta de alimentação** Ligue o cabo de alimentação do monitor à porta de alimentação situada na parte de trás do monitor.
- 2. AudioPower Out (Option)
- **3. Porta de sinais** Ligue o cabo de conexao na porta de conexao 15 Pin D-SUB na parte de tras do monitor.
- 4. Pino
   Prima o botão na parte de trás inferior do suporte para poder bloquear o suporte. Nota : Tenha sempre o monitor virado de frente e apoiado numa superfície plana (não apoiado no suporte) antes de o bloquear. Premer o botão enquanto o suporte do monitor está apoiado numa superfície plana pode fazer com que o monitor caia e provoque lesões pessoais e/ou danos na unidade.
- a. Botão de alimentação ligada/desligada
- Nota: Consulte a secção Ligação do Monitor para obter mais informação sobre as ligações dos cabos.

# SyncMaster 173T/193T/191T plus/153T

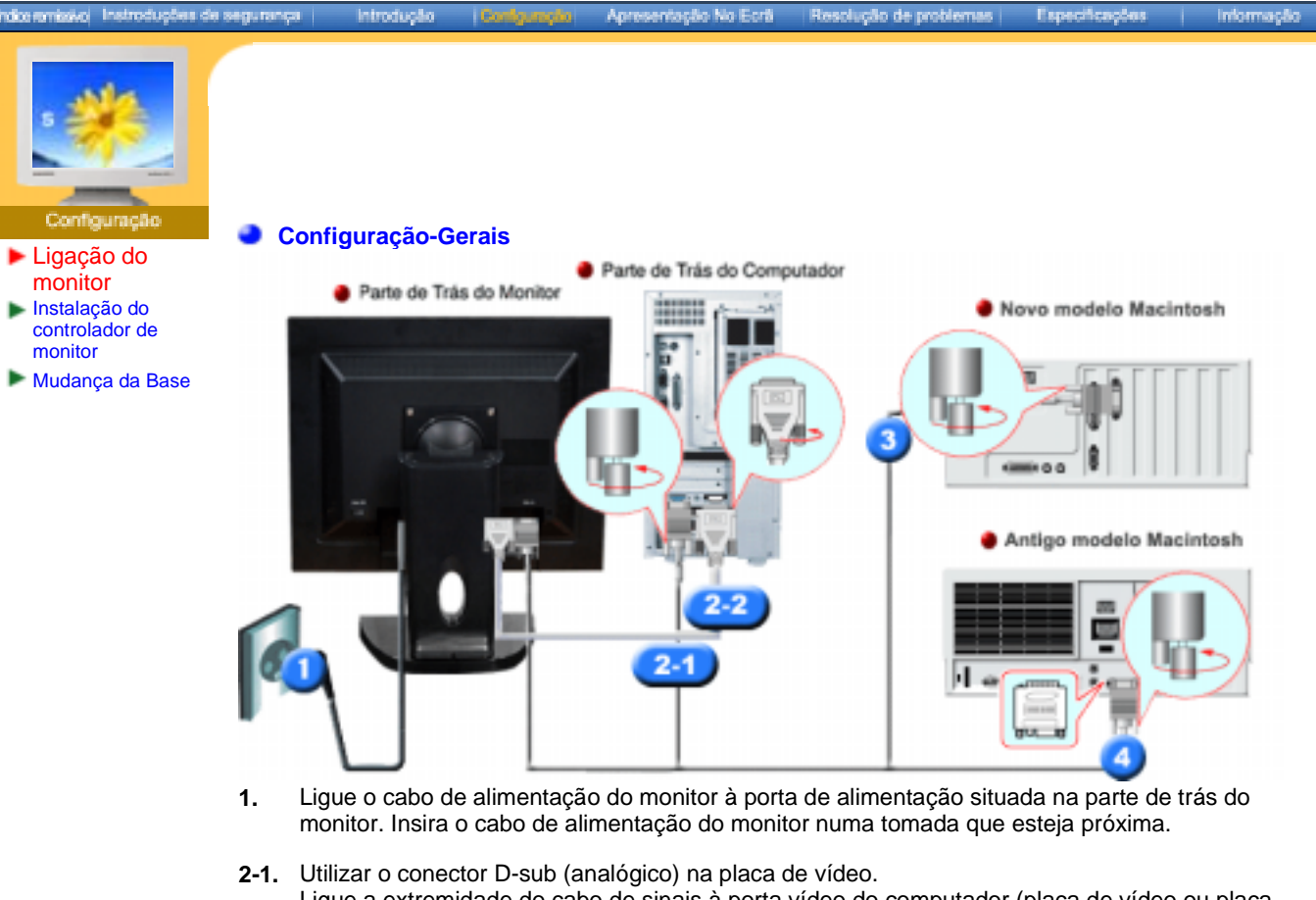

- Ligue a extremidade do cabo de sinais à porta vídeo do computador (placa de vídeo ou placa gráfica).
- 2-2. Utilizar o conector DVI (digital) na placa de vídeo. Ligue o cabo DVI à porta DVI na parte de trás do Monitor.
- **3.** Ligado a um Macintosh. Ligue o monitor ao computador Macintosh utilizando o cabo de ligação D-SUB.
- 4. No caso de um modelo antigo Macintosh, terá de ligar o monitor utilizando um adaptador Mac especial.
- 5. Ligue o computador e o monitor. Se o monitor apresentar uma imagem, a instalação está concluída.
- Pode obter um ecrã em branco dependendo do tipo de placa de vídeo que está a utilizar, se ligar em simultâneo os cabos D-sub e DVI a um computador.
- Se ligar correctamente o monitor utilizando o conector DVI mas obter um ecrã em branco ou com interferências, verifique se o estado do monitor está definido como analógico. Prima o botão Source [Origem] para que o monitor verifique a origem do sinal de entrada.

# Configuração-Multimédia (Option)

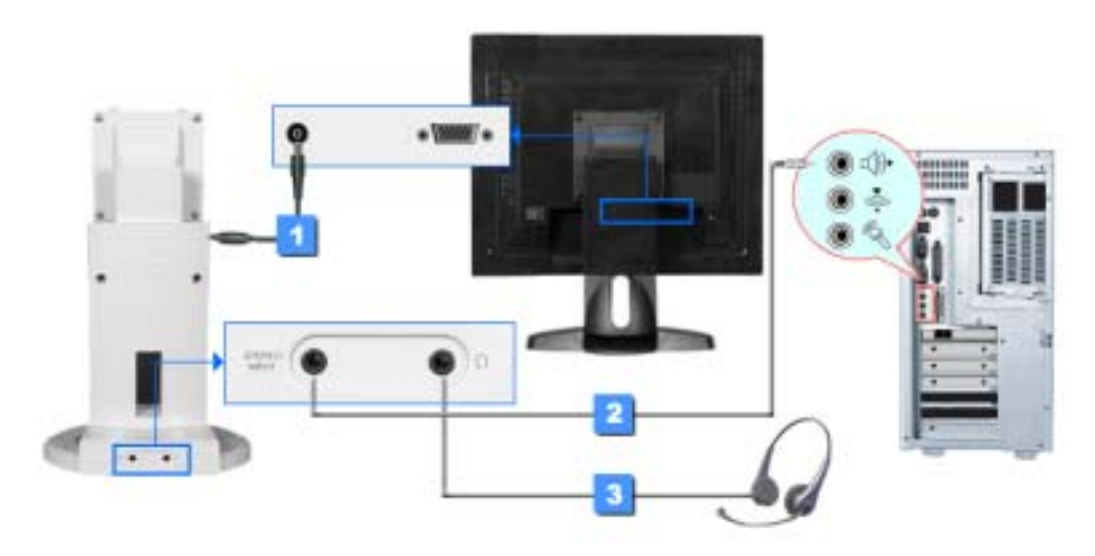

- 1. Ligue o cabo de alimentação da base de multimédia à porta de alimentação da base de multimédia na parte de trás do monitor.
- 2. Conectar o cabo estéreo da origem de entrada (placa de som, computador, unidade CD-ROM).
- 3. Para escutar privadamente, conectar os fones auriculares aqui.

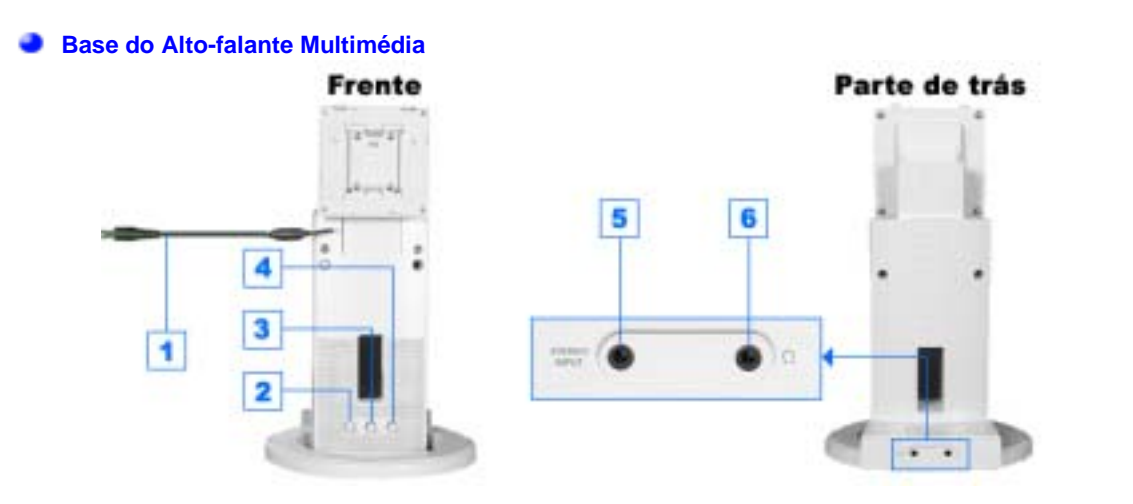

- 1. Cabo de alimentação da base de multimédia
- 2. Volume On/Off
- 3. Controlo dos graves
- 4. Controlo dos agudos
- 5. Tomada de entrada Estéreo
- 6. Tomada do Fone auricular

# SyncMaster 170N/171N/172N/173N/191N/192N/193N/150N/151N/152N

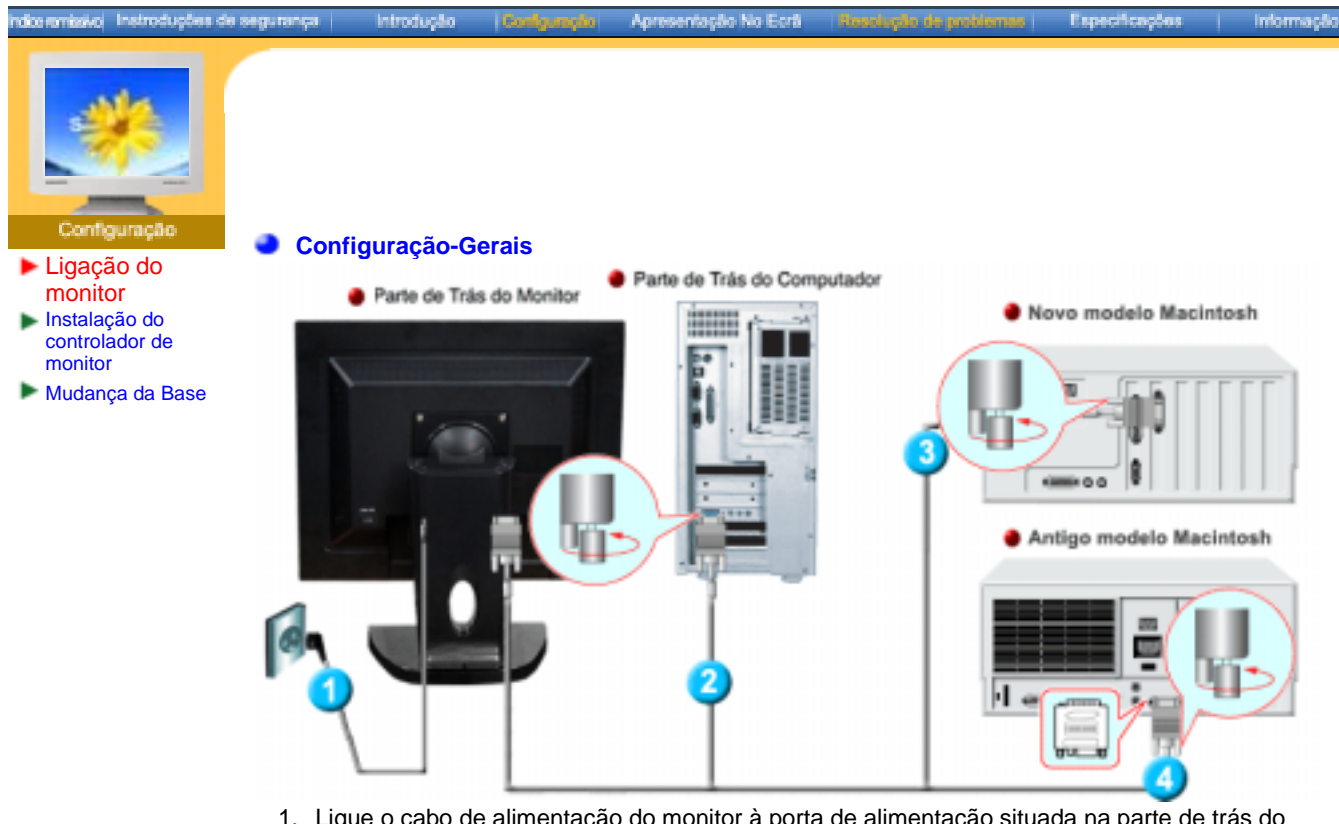

- 1. Ligue o cabo de alimentação do monitor à porta de alimentação situada na parte de trás do monitor. Insira o cabo de alimentação do monitor numa tomada que esteja próxima.
- 2. Ligue a extremidade do cabo de sinais à porta vídeo do computador (placa de vídeo ou placa gráfica).
- 3. Ligue o monitor ao computador Macintosh utilizando o cabo de ligação D-SUB.
- 4. No caso de um modelo antigo Macintosh, terá de ligar o monitor utilizando um adaptador Mac especial.
- 5. Ligue o computador e o monitor. Se o monitor apresentar uma imagem, a instalação está concluída.

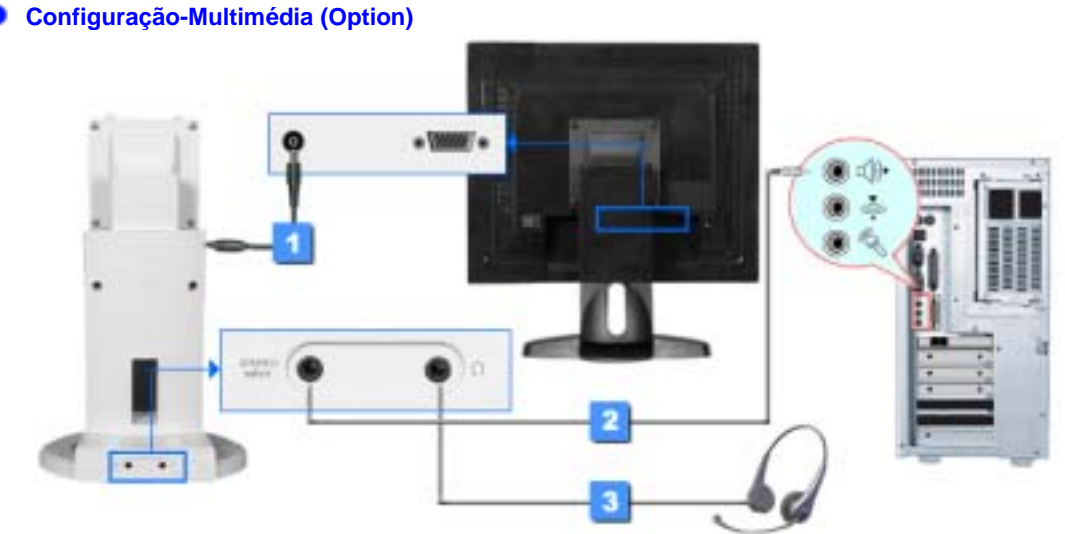

1. Ligue o cabo de alimentação da base de multimédia à porta de alimentação da base de

multimédia na parte de trás do monitor.

- 2. Conectar o cabo estéreo da origem de entrada (placa de som, computador, unidade CD-ROM).
- 3. Para escutar privadamente, conectar os fones auriculares aqui.

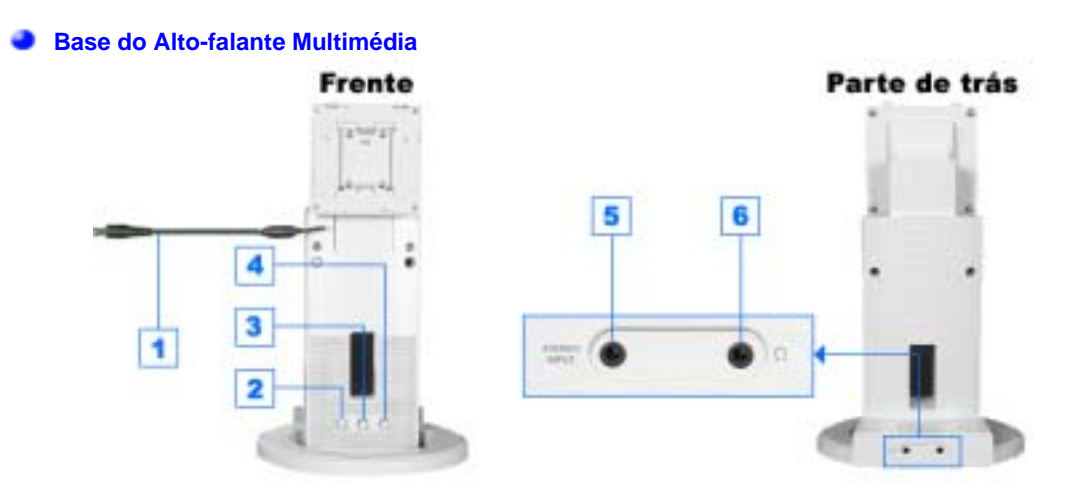

- 1. Cabo de alimentação da base de multimédia
- 2. Volume On/Off
- 3. Controlo dos graves
- 4. Controlo dos agudos
- 5. Tomada de entrada Estéreo
- 6. Tomada do Fone auricular

| hdioremissio instructuções de seguran                         | pi Introdução        | i Gordganglo                    | Apresentação No Ecrá                     | Resolução de problemas                          | Especificações               |              | informação    |
|---------------------------------------------------------------|----------------------|---------------------------------|------------------------------------------|-------------------------------------------------|------------------------------|--------------|---------------|
| Configuração                                                  | Automa               | tica                            |                                          |                                                 |                              |              |               |
| <ul> <li>Ligação do monitor</li> <li>Instalação do</li> </ul> | 🟝 Quando             | o sistema ope                   | rativo solicitar o c                     | ontrolador do monito                            | or. insira o Cl              | D-RO         | м             |
| controlador de monitor                                        | fornecid<br>acordo d | o com este mo<br>com o sistema  | onitor. A instalação operativo utilizado | o do controlador é lig<br>o. Siga as instruções | geiramente di<br>apropriadas | fere<br>para | nte de<br>a o |
| Mudança da Base                                               | sistema              | operativo de c                  | ue dispõe.                               | -                                               |                              | -            |               |
|                                                               | Prepare<br>apresent  | uma disquete v<br>ado a seguir. | azia e transfira o fic                   | heiro do controlador a                          | partir do Web                | o site       | 9             |
|                                                               | Web site             | da Internet : ht                | tp://www.samsung-i                       | monitor.com/ (Worldwi                           | ide)                         |              |               |
|                                                               |                      | ht                              | tp://www.samsungu                        | sa.com/monitor/ (USA                            | <b>(</b> )                   |              |               |
|                                                               |                      | ht                              | tp://www.sec.co.kr/r                     | monitor/ (Korea)                                |                              |              |               |
|                                                               |                      | ht                              | tp://www.samsungn                        | nonitor.com.cn/ (China                          | ı)                           |              |               |

## Windows ME

- 1. Insira o CD na unidade do CD-ROM.
- 2. Clique em "Windows ME Driver".
- 3. Na lista de modelos, escolha o modelo do seu monitor e, em seguida, clique no botão

| S3 Inc. Savage4                              | no yee wan to moan at more        |
|----------------------------------------------|-----------------------------------|
| Pick the monitor                             | which you want to install         |
| synchester 7530Ppg1703<br>Synchester 7530Ppg | n<br>Prpq/783DFpq, MegicSyncMeste |
|                                              |                                   |

4. Na janela "Aviso", clique no botão "Instalar".

| Cancel | Install |
|--------|---------|

5. A instalação do Controlador de Monitor está concluída.

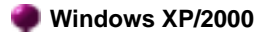

- 1. Insira o CD na unidade do CD-ROM.
- 2. Clique em "Windows XP/2000 Driver".
- 3. Na lista de modelos, escolha o modelo do seu monitor e, em seguida, clique no botão "**OK**".

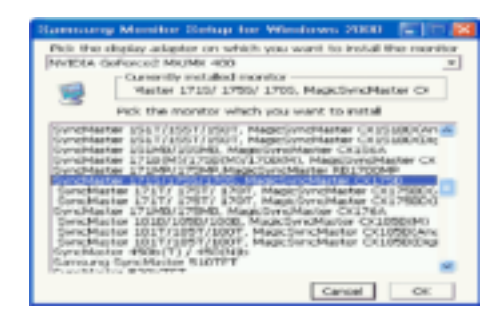

4. Na janela "Aviso", clique no botão "Instalar".

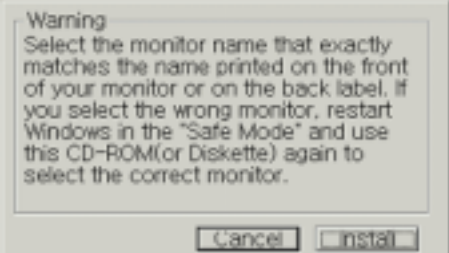

5. Se aparecer a janela "**Mensagem**" seguinte, clique no botão "**Continuar**" Em seguida, clique no botão "**OK**". Este controlador de monitor está certificado para o MS Logo e esta instalação não causa danos no seu sistema.

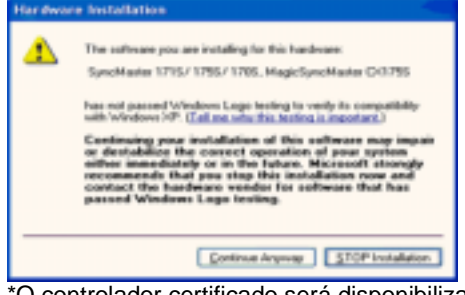

\*O controlador certificado será disponibilizado na homepage de monitores da Samsung. http://www.samsung-monitor.com/.

6. A instalação do Controlador de Monitor está concluída.

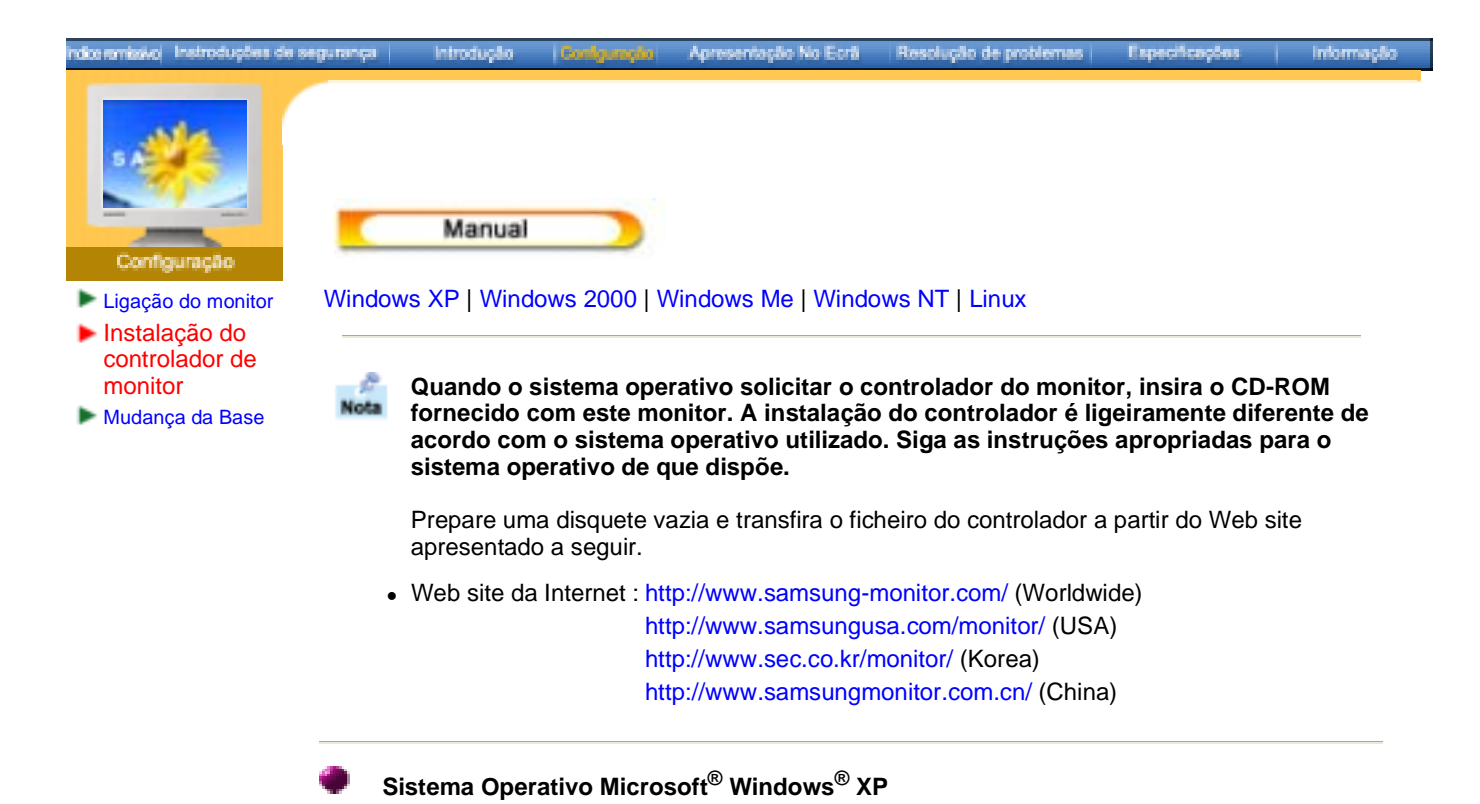

- 1. Insira o CD na unidade do CD-ROM.
- 2. Clique em "Iniciar" "Painel de controlo" e, depois, clique no ícone "Aspecto e temas".

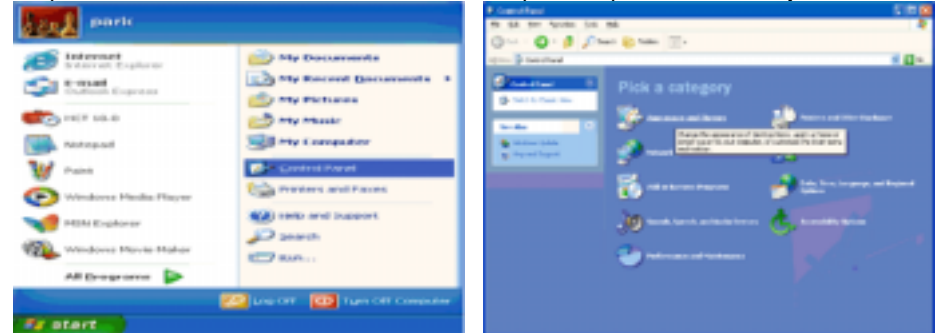

3. Clique no ícone "Monitor" e escolha o separador "Definições". Depois, clique em "Avancadas...".

| R Aspectore of Francis                                                                                                    | Elliptay Properties 22.6                                                                                                    |
|----------------------------------------------------------------------------------------------------|----------------------------------------------------------------------------------------------------|
| Here are not set and     Provide the set of the set of the se | Display Properties  Display Properties  Displa |
|                                                                                                    | 1624 by 762 pixels                                                                                                    |

4. Clique no botão "Propriedades" do separador "Monitor" e seleccione o separador "Controlador".

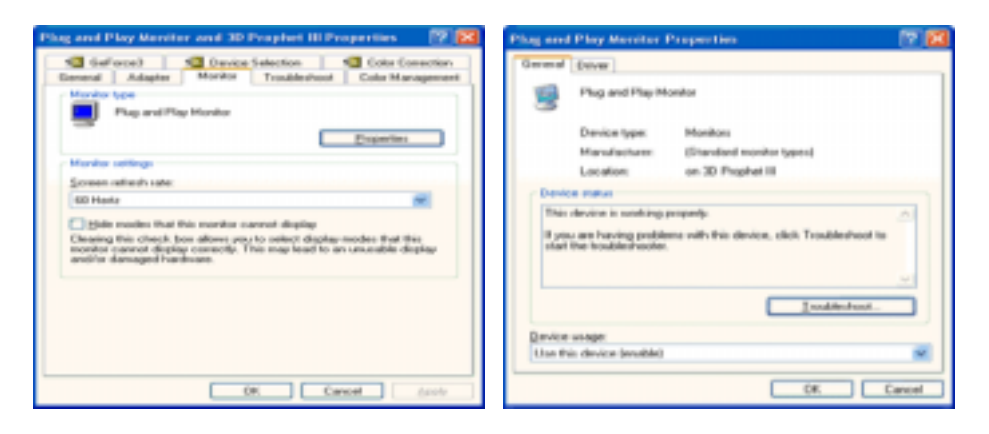

5. Clique em "Actualizar controlador..." e seleccione "Instalar de uma lista ou...". Depois, clique no botão "Seguinte".

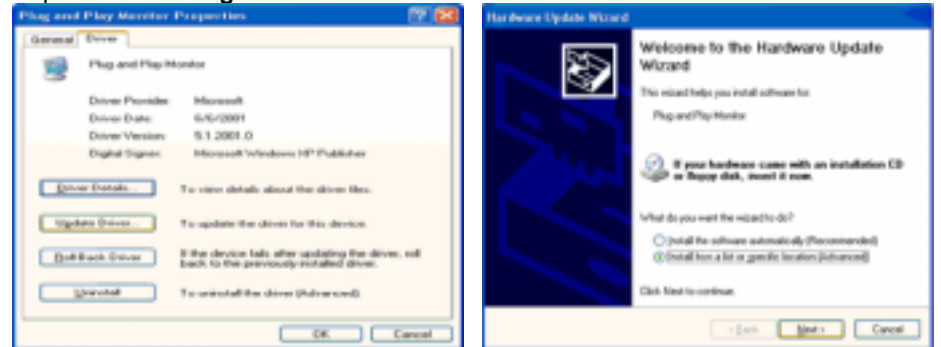

6. Seleccione "Não localizar, vou... " e, em seguida, clique em "Seguinte" e em "Disco...".

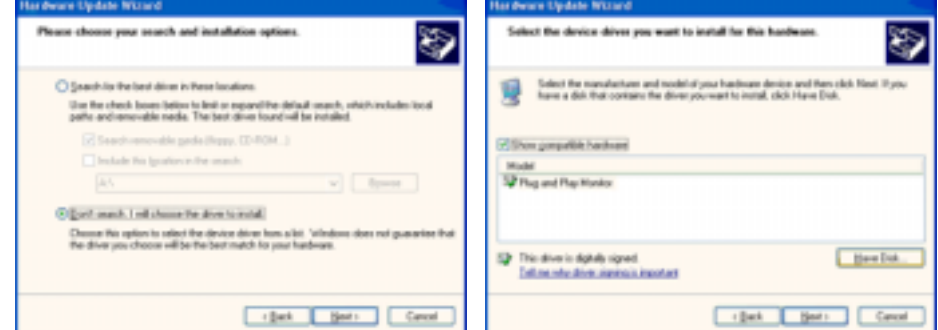

 Clique no botão "Localizar" e escolha D:\Driver. Depois escolha o seu modelo de monitor na lista de modelos. Clique no botão "Seguinte".

| loctali f | im lisk                                                                                                    |              | Hardware Update Wased                                                                         |
|-----------|----------------------------------------------------------------------------------------------------|--------------|-----------------------------------------------------------------------------------------------|
| ĥ         | Inset the manufacturer's installation disk, and then<br>make sure that the correct drive is selected below. | OK<br>Carcel | Select the device drives pre-wart to induit for this hardware.                                |
|           | Çopy manufacturer's files from:                                                                             | gover        | This deves is not digitally signed     Deline shuther services insolit     (gash Spart Cavel) |

8. Se vir a seguinte janela de "Mensagem", clique em "Continuar". Em seguida, clique no botão "Terminar".

| Hardwa | re Installation                                                                                                    |
|--------|----------------------------------------------------------------------------------------------------|
| ₫      | The software you are initialing for this handware.<br>SyncMaster 1715/1725/1705, MagicSyncMaster C0725<br>has not passed Windows Logo testing to verify its compatibility<br>with Windows XVI. (Edition and this software map impair<br>and destabilities the connect operation of pass system<br>of destabilities the connect operation of pass system<br>editions that you ail this tableau. Microsoft strongly<br>mecomendately on in the fabra. Microsoft strongly<br>mecomendately that you got this software that has<br>passed Windows Logo forting. |
|        | Continue Argunda STOP Installation                                                                                                    |

Este controlador de monitor está certificado para o MS Logo e esta instalação não causa danos no seu sistema.

\*O controlador certificado será disponibilizado na homepage de monitores da Samsung. http://www.samsung-monitor.com/

9. Clique no botão "Fechar" e, depois, no botão "OK" de forma continuada.

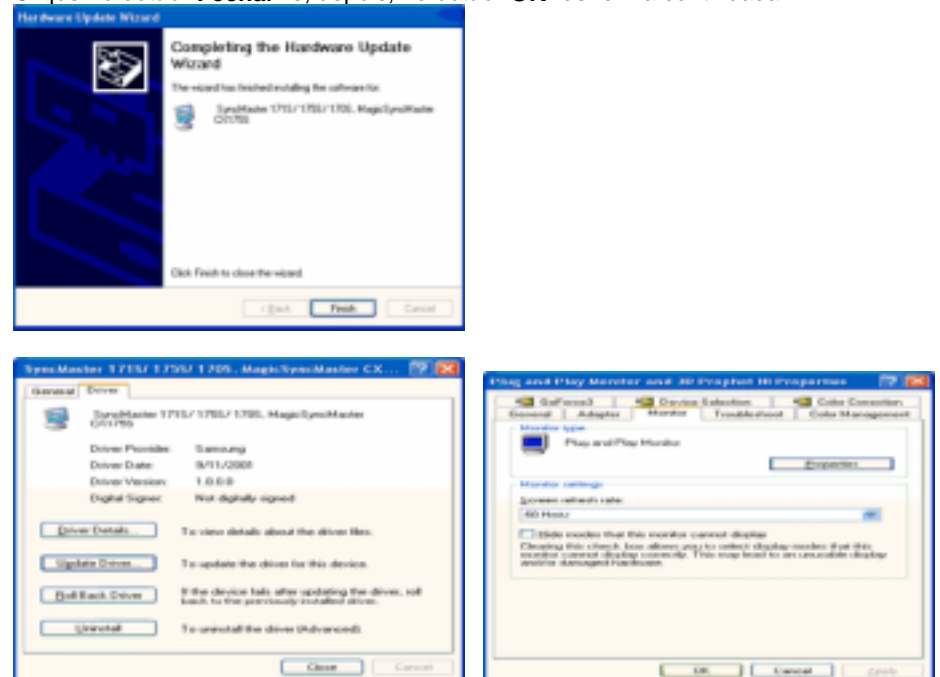

10. A instalação do Controlador de Monitor está concluída.

Sistema Operativo Microsoft<sup>®</sup> Windows<sup>®</sup> 2000

Quando vir a mensagem "Assinatura digital não localizada" no monitor, siga estes passos.

- 1. Escolha o botão "OK" na janela "Inserir disco".
- 2. Clique no botão "Procurar" na janela "Ficheiro necessário".
- 3. Escolha "A:\(D:\driver)" e, em seguida, clique no botão "Abrir" e, finalmente, no botão "OK".

🔯 Guia de Instalação Manual do Monitor

- 1. Clique duas vezes no ícone "Monitor".
- 2. Escolha o separador "Definições" e clique em "Avançadas".
- 3. Escolha "Monitor".
  - Hipótese1: Se o botão "**Propriedades**" não estiver disponível, significa que o monitor está devidamente configurado. Pare a instalação.
  - Hipótese2: Se o botão "Propriedades" estiver disponível, clique no botão "Propriedades".

# Siga o próximo passo em sequência.

- 4. Clique em "Controlador", em "Actualizar controlador" e, finalmente, no botão "Seguinte".
- 5. Escolha "Crie uma lista de todos os controladores numa localização específica, de modo a
- poder seleccionar o que deseja", clique em "Seguinte" e, depois, em "Disco".
- 6. Clique no botão "Procurar" e seleccione A:\(D:\driver).
- 7. Clique no botão "Abrir" e, em seguida, no botão "OK".
- 8. Escolha o modelo do seu monitor, clique no botão "Seguinte" e, finalmente, noutro botão "Seguinte".
- 9. Clique no botão "Terminar" e, em seguida, no botão "Fechar".

Se vir a janela "Assinatura digital não localizada", clique no botão "**Sim**". Depois, clique no botão "**Terminar**" e, finalmente, no botão "**Fechar**".

Sistema Operativo Microsoft<sup>®</sup> Windows<sup>®</sup> Millennium

1. Clique em "Iniciar", "Definições" e "Painel de controlo".

- 2. Clique duas vezes no ícone "Monitor".
- 3. Seleccione o separador "Definições" e clique no botão "Propriedades avançadas".
- 4. Seleccione o separador "Monitor".
- 5. Clique no botão "Alterar" na área "Tipo de monitor".
- 6. Escolha "Especificar a localização do controlador".
- Escolha "Apresentar uma lista de todos os controladores numa determinada localização..." e, em seguida, clique no botão "Seguinte".
   Oligua no botão "Disco"
- 8. Clique no botão "Disco".
- 9. Especifique A:\(D:\driver) e, em seguida, clique no botão "OK".
- 10. Seleccione "**Mostrar todos os dispositivos**" e escolha o monitor que corresponde àquele que ligou ao seu computador e clique em "**OK**".
- Continue a escolher o botão "Fechar" e o botão "OK" até fechar a caixa de diálogo "Propriedades do monitor". (Poderão surgir outras mensagens de aviso no ecrã; nesse caso, clique na opção
  - apropriada ao seu monitor.)

# Sistema Operativo Microsoft<sup>®</sup> Windows<sup>®</sup> NT

- 1. Clique em "Start", "Settings", "Control Panel" e clique duas vezes em "Display".
- 2. Na janela "Display Registration Information", clique no separador "Settings" e, em seguida, em "All Display Modes".
- 3. Seleccione o modo que pretende utilizar ("Resolution", "Number of colors" e "Vertical frequency") e, em seguida, clique em "OK".
- Clique no botão "Apply" se vir que o ecrã funciona normalmente depois de ter seleccionado "Test". Se o ecrã não estiver normal, mude para outro modo (um modo de resolução mais baixa, outras cores ou frequência).

Nota: Se não existirem opções de modo em "All Display Modes", seleccione o nível de resolução e de frequência vertical, consultando a secção Modos de apresentação predefinidos deste manual.

## Sistema Operativo Linux

Para executar o X-Window, tem de criar o ficheiro X86Config, que é uma espécie de ficheiro de definição de sistema.

- 1. Prima "Enter" no primeiro e segundo ecrãs após a execução do ficheiro "X86Config".
- 2. O terceiro ecrã é para "configurar o seu rato".
- 3. Configure um rato para o computador.
- 4. O ecrã seguinte é para "seleccionar um teclado".
- 5. Configure um teclado para o computador.
- 6. O ecrã seguinte é para "configurar o seu monitor".
- 7. Primeiro, defina uma "**frequência horizontal**" para o monitor. (Pode introduzir a frequência directamente.)
- 8. Defina uma "frequência vertical" para o monitor. (Pode introduzir a frequência directamente.)
- Introduza o "nome do modelo do seu monitor". Esta informação não afecta a execução do X-Window.
- "Terminou" a configuração do seu monitor.
   "Execute" o X-Window depois de configurar outro hardware necessário.

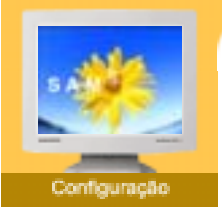

- Ligação do monitor
- Instalação do controlador de monitor
- Mudança da Base

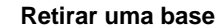

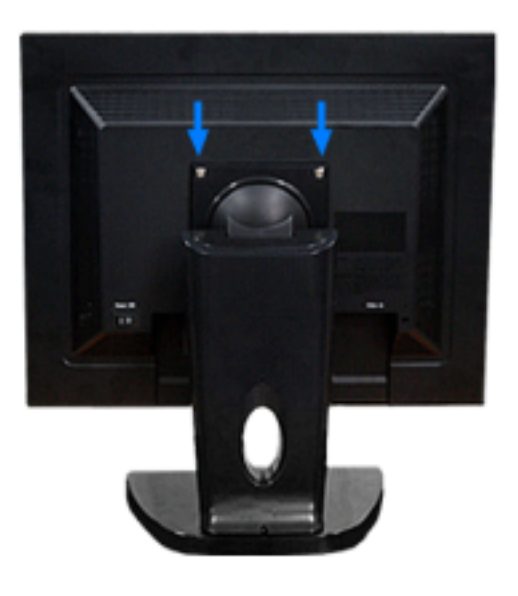

- 1. Desligue seu monitor e desconecte sua tomada de potência (força).
- 2. Posicione o monitor LCD virado para baixo sobre uma superfície plana com um amortecedor debaixo dele para proteger a tela.
- 3. Remova os dois parafusos e, em seguida, remova o suporte do monitor LCD.

# Colocar uma Base

OBSERVAÇÃO : É possível colocar uma placa para instalação interface compatível com VESA de 100 mm. por 100 mm. neste monitor..

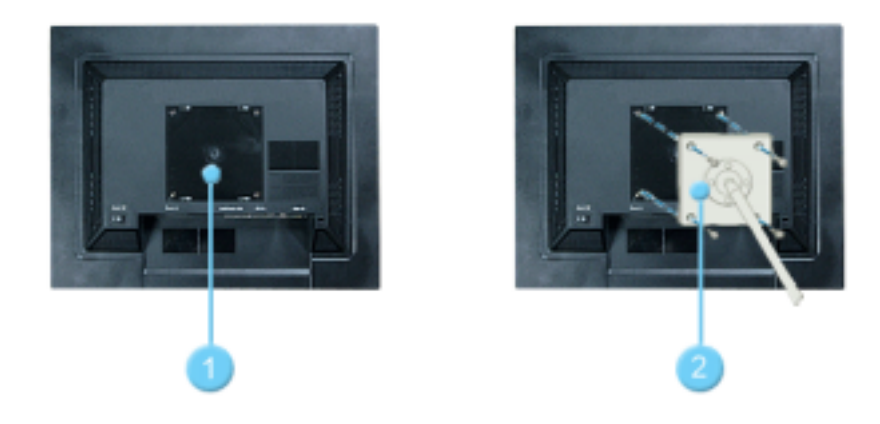

- 1. Placa de instalação da tampa
- 2. Placa da instalação interface

Alinhe a Placa de Instalação Interface nos furos na Placa de Instalação da Tampa Traseira e fixe-a com os quatro parafusos fornecidos com a base do tipo com braço, gancho instalado na parede e outras bases.

# SyncMaster 173T/193T/191T plus/153T

# SyncMaster 170N/171N/172N/173N/ 191N/192N/193N/150N/151N/152N

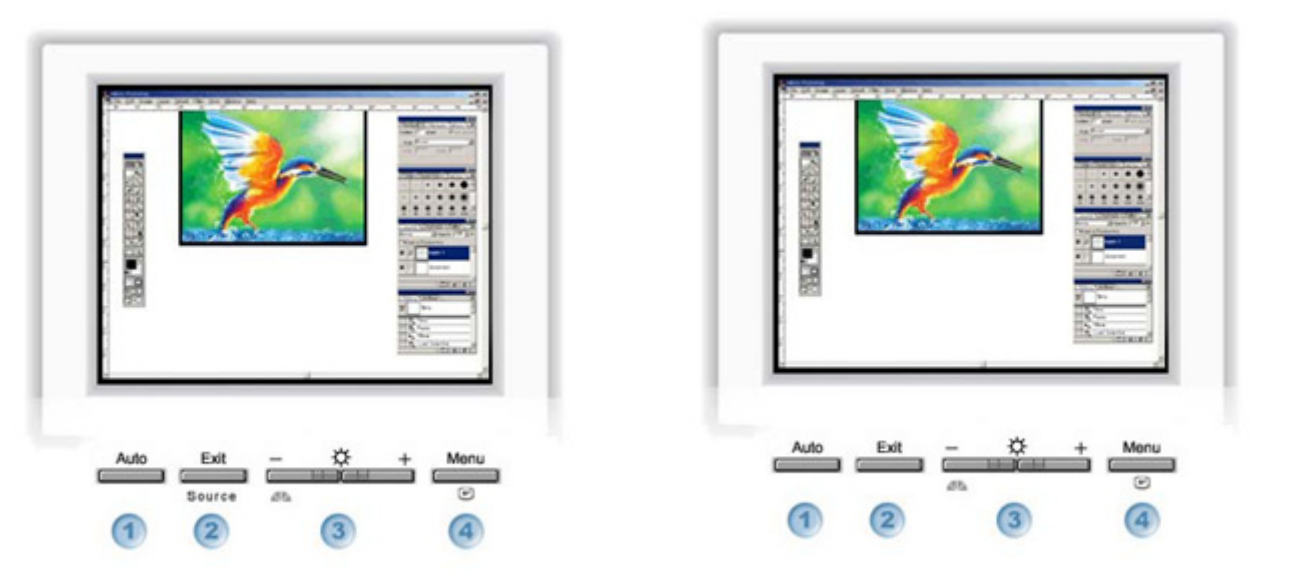

| 1 | Utilize este botão para aceder directamente à função de<br>ajuste automático. |
|---|-------------------------------------------------------------------------------|
| 2 | Utilize este botão para sair do menu ativo ou de OSD.                         |
| 3 | Estes botões permitem-lhe realçar e ajustar items do menu.                    |
| 4 | Utilize este botão para abrir o OSD e activar um<br>item de menu realçado.    |

# indiceromissivo i Instructuções de segurança

introdução -

P Nota

a

Gerais

Configuração

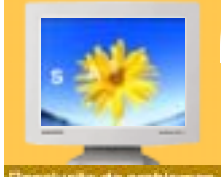

- resolução de procedire
- Lista de verifição
- 🕨 P & R
- Verifição atravé da função do teste automátic

Antes de recorrer ao serviço de assistência, consulte a informação nesta secção para tentar resolver o problema por si mesmo. Caso necessite mesmo de recorrer à assistência técnica, faça-o através do número constante no documento de garantia, do número na secção de informação ou contacte o seu representante.

Apresentação No Ecrá

Gerais Multimédia

Informação

Especificações

| Sintoma                                                                                      | Lista de Verificação                                                                                                    | Solução                                                                                                    |
|----------------------------------------------------------------------------------------------|----------------------------------------------------------------------------------------------------|----------------------------------------------------------------------------------------------------|
| No images on the screen. I<br>cannot turn on the<br>monitor. Não consigo ligar<br>o monitor. | O cabo de alimentação está correctamente ligado?                                                                                     | Verifique a ligação e alimentação do cabo.                                                                                                    |
|                                                                                              | Consegue ver a indicação "No<br>Connection, Check Signal<br>Cable" no ecrã?                                                          | (Ligado utilizando o cabo D-<br>sub)<br>Verifique se o computador está<br>correctamente ligado.<br>(Ligado utilizando o cabo DVI)<br>Se for apresentada uma<br>mensagem (erro) no ecrã quando<br>o monitor estiver correctamente<br>ligado, verifique se o estado do<br>monitor está definido como<br>analógico. Prima o botão Source<br>[Origem] para que o monitor<br>verifique a origem do sinal de<br>entrada. |
|                                                                                              | Se a corrente estiver ligada,<br>reinicie o computador para ver o<br>ecrã inicial (ecrã de início de<br>sessão), que pode ser visto. | Se aparecer o ecrã inicial (ecrã<br>de início de sessão), inicie o<br>computador no modo aplicável (o<br>modo de segurança para o<br>Windows ME/2000/XP) e altere a<br>frequência da placa de vídeo.<br>(Consulte a secção "Modos de<br>apresentação predefinidos".)<br>Nota: Se o ecrã inicial (ecrã de<br>início de sessão) não aparecer,<br>contacte um centro de<br>assistência ou o seu<br>representante.     |
|                                                                                              | Consegue ver a indicação "Video<br>mode not supported" no ecrã?                                                                      | Esta mensagem aparece quando<br>o sinal da placa de vídeo excede<br>a resolução e frequência<br>máximas.<br>Ajuste a resolução e frequência<br>máximas aplicáveis ao monitor.                                                                                                    |
|                                                                                              | O ecrã não apresenta qualquer<br>imagem. O indicador de energia<br>do monitor está intermitente com<br>intervalos de 1 segundo?      | O monitor está no modo<br>PowerSaver(Poupança de<br>energia).<br>Prima uma tecla no teclado ou<br>mova o rato para activar o<br>monitor e restaurar a imagem no<br>ecrã.                                                                                                    |
|                                                                                              | Ligado utilizando o cabo DVI?                                                                                                    | Pode obter um ecrã em branco<br>se iniciar o sistema antes de ligar<br>o cabo DVI ou desligar e, em<br>seguida, ligar novamente o cabo<br>DVI enguanto o sistema está em                                                                                                    |

|                                                                                                    |                                                                                                    | execução, uma vez que<br>determinadas placas gráficas não<br>enviam sinais de vídeo. Ligue o<br>cabo DVI e, em seguida, reinicie<br>o sistema. |
|----------------------------------------------------------------------------------------------------|----------------------------------------------------------------------------------------------------|----------------------------------------------------------------------------------------------------|
| O ecrã apresenta cores<br>estranhas ou apenas preto<br>e branco.                                    | O ecrã apresenta apenas uma<br>cor, como se o utilizador<br>estivesse a olhar para o ecrã<br>através de um papel de<br>celofane?      | Verifique a ligação do cabo de sinais.<br>Certifique-se de que a placa de vídeo está totalmente inserida na respectiva ranhura.                |
|                                                                                                    | As cores do ecrã tornaram-se<br>estranhas após a execução de<br>um programa ou devido a uma<br>incompatibilidade entre<br>aplicações? | Reinicie o computador.                                                                                                    |
|                                                                                                    | A placa de vídeo foi correctamente configurada?                                                                                       | Configure a placa de vídeo<br>consultando o manual da<br>mesma.                                                                                |
| De repente, o ecrã tornou-<br>se assimétrico.                                                       | Mudou a placa de vídeo ou o controlador?                                                                                              | Ajuste a posição e o tamanho<br>consultando o OSD.                                                                                             |
|                                                                                                    | Ajustou a resolução ou a frequência do monitor?                                                                                       | Ajuste a resolução e a frequência<br>da placa de vídeo.<br>(Consulte a secção "Modos de<br>apresentação predefinidos".)                        |
|                                                                                                    | O ecrã pode estar assimétrico de<br>placa de vídeo. Volte a ajustar a                                                                 | evido ao ciclo dos sinais da<br>posição consultando o OSD.                                                                                     |
| O ecrã está desfocado ou<br>não é possível ajustar o<br>OSD.                                        | Ajustou a resolução ou a<br>frequência do monitor?                                                                                    | Ajuste a resolução e a frequência<br>da placa de vídeo.<br>(Consulte a secção "Modos de<br>apresentação predefinidos".)                        |
| O LED está intermitente,<br>mas não há imagens no<br>ecrã.                                          | Quando se verifica a Frequência<br>de Varredura no menu, a<br>frequência está correctamente<br>definida?                              | Ajuste a frequência<br>correctamente consultando o<br>manual da placa de vídeo e a<br>secção "Modos de apresentação<br>predefinidos".          |
|                                                                                                    |                                                                                                    | (A frequência máxima por resolução pode diferir de produto para produto.)                                                                      |
| O ecrã apenas apresenta<br>16 cores. As cores<br>alteraram-se depois de se<br>ter mudado a placa de | As cores do Windows estão<br>correctamente definidas?                                                                                 | Para o Windows ME/2000/XP:<br>Defina as cores correctamente<br>em "Painel de controlo",<br>"Monitor", "Definições".                            |
| Video.                                                                                              | A placa de vídeo está correctamente configurada?                                                                                      | Configure a placa de vídeo<br>consultando o manual da<br>mesma.                                                                                |
| Aparece a mensagem<br>"Monitor não reconhecido,<br>monitor Plug & Play                              | Instalou o controlador do monitor?                                                                                                    | Instale o controlador do monitor<br>de acordo com as Instruções de<br>Instalação do Controlador.                                               |
| (עבסא טטל) iocalizado".                                                                             | Consulte o manual da placa de<br>vídeo para ver se a função Plug<br>& Play (VESA DDC) tem suporte.                                    | Instale o controlador do monitor<br>de acordo com as Instruções de<br>Instalação do Controlador.                                               |

| Multimédia            |                                                                                                    |
|-----------------------|----------------------------------------------------------------------------------------------------|
| Sintoma               | Solução                                                                                                    |
| Não sai qualquer som. | Ligue o jack de entrada estéreo do monitor ao jack de saída<br>estéreo do computador utilizando o cabo de voz ou ajuste o<br>volume. |

| O som está demasiado fraco.    | Aumente o volume para o MÁX.<br>Se o som continuar demasiado fraco, mesmo depois de definir<br>o volume com o valor MÁX, ajuste o volume da placa de som<br>ou do programa de software no seu computador. |
|--------------------------------|----------------------------------------------------------------------------------------------------|
| O som está demasiado<br>agudo. | Baixe o volume ligeiramente.<br>Se utilizar um microfone extenso, ajuste o volume ao mesmo<br>tempo que mantém uma determinada distância do microfone.                                                    |
| O som está demasiado grave.    | Volte a ajustar os controlos dos graves e agudos.                                                                                                    |
| O som sai distorcido.          | Baixe o volume.<br>Coloque uma revista ou algo semelhante por baixo da base do<br>monitor.                                                                                                    |

## Caso surjam problemas com o monitor, verifique os seguintes itens.

- 1. Verifique se o cabo de alimentação e o cabo estão correctamente ligados ao computador.
- Verifique se, ao reiniciar, o computador emite um sinal sonoro mais de 3 vezes. (Se o fizer, solicite uma operação pós-assistência para a motherboard do computador.)
- Se instalou uma nova placa de vídeo ou se montou o PC, verifique se instalou o controlador do adaptador (de vídeo) e o controlador do monitor.
- 4. Verifique se o rácio de varredura do ecrã de vídeo está definido com os valores 75Hz ou 85Hz. (Ao utilizar a máxima resolução, não exceda os 60Hz.)
- 5. Se tiver problemas com a instalação do controlador do adaptador (de vídeo), inicie o computador no modo de segurança, remova o adaptador de vídeo em "Painel de controlo", "Sistema", "Gestor de dispositivos" e, em seguida, reinicie o computador para reinstalar o controlador do adaptador (de vídeo).

Nota: Se os problemas forem recorrentes, contacte um centro de assistência autorizado.

Resolução de problemas

- Lista de verifição
- ▶ P & R
- Verifição atravé da função do teste automátic

| Pergunat                                               | Resposta                                                                                                    |
|--------------------------------------------------------|----------------------------------------------------------------------------------------------------|
| Como posso alterar a frequência?                       | Pode alterar a frequência reconfigurando a placa de vídeo.                                                                                                    |
|                                                        | Repare que o suporte da placa de vídeo pode variar,<br>consoante a versão do controlador utilizado.<br>(Para mais detalhes, consulte os manuais do computador<br>ou da placa de vídeo.) |
| Como posso ajustar a resolução?                        | Windows ME/XP/2000: Defina a resolução em "Painel de controlo", "Monitor", "Definições".                                                                                                |
|                                                        | * Para mais detalhes, contacte o fabricante da placa de<br>vídeo.                                                                                                    |
| Como posso definir a função de<br>poupança de energia? | Windows ME/XP/2000: Defina a função na configuração<br>do BIOS do computador ou da protecção de ecrã.<br>(Consulte o Manual do Windows/Computador.)                                     |
| Como posso limpar a caixa<br>exterior/Painel LCD?      | Desligue o cabo de alimentação e limpe o monitor com<br>um pano macio, utilizando uma solução de limpeza ou<br>simplesmente água.                                                       |
|                                                        | Não deixe resíduos do detergente nem risque a caixa.<br>Não deixe que a água penetre no monitor.                                                                                        |

#### indoeremissio instructuções de segurança

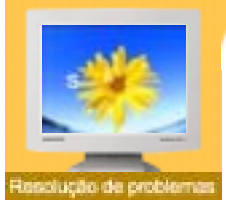

Lista de verifição

- 🕨 P & R
- Verifição atravé da função do teste automátic

Existe a função de teste automático que lhe permite verificar o correcto funcionamento do monitor. Se o monitor e o computador estiverem devidamente ligados mas o ecrã do monitor permanece escuro e o indicador de energia estiver intermitente, execute o teste automático do monitor executando os seguintes passos.

Especificações

Apresentação No Ecrá

# ) Verificação através da função de teste automático

Confouração

- 1. Desligue o computador e o monitor.
- 2. Retire o cabo de vídeo da parte de trás do computador.
- 3. Ligue o monitor.

Introducão

Se o monitor estiver funcionando apropriadamente, vai ver uma caixa branca com uma borda e um texto em dentro, da maneira apresentada na seguinte ilustração. As três caixas localizadas dentro do limite têm as cores vermelho, verde e azul.

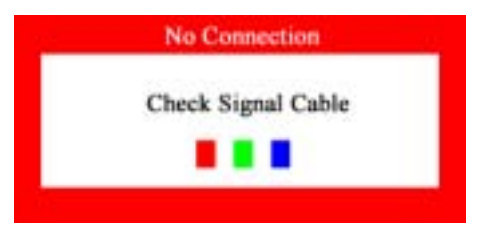

Se nenhuma das caixas aparecer, significa que há um problema com o monitor. Esta caixa também aparece durante o funcionamento normal, se o cabo de vídeo se desligar ou ficar danificado.

4. Desligue o monitor e volte a ligar o cabo de vídeo. Depois, ligue o computador e o monitor.

Se o ecrã do monitor permanece em branco depois de executar o procedimento anterior, verifique o controlador de vídeo e o sistema do computador. O monitor está a funcionar correctamente.

# ) Mensagens de aviso

Se o sinal de entrada não estiver em bom estado, aparece uma mensagem no ecrã ou o ecrã fica em branco, apesar de o LED do indicador de energia continuar aceso. A mensagem pode indicar que o monitor está fora de sincronismo ou que tem de verificar o cabo de sinais.

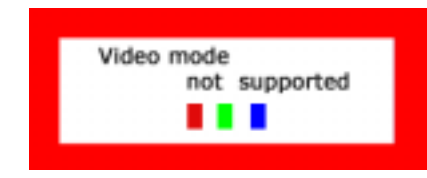

# ) Ambiente

A localização e posição do monitor pode influenciar a qualidade e outras funções do monitor.

- 1. Se existirem colunas woofer próximo do monitor, desligue o woofer e coloque-o noutra sala.
- 2. Remova todos os dispositivos electrónicos, tais como rádios, ventiladores, relógios e

telefones, que estejam a 1 metro do monitor.

# ) Sugestão Útil

- Um monitor recria sinais visuais recebidos do PC. Por isso, se o PC ou a placa de vídeo apresentam problemas, podem fazer com que o monitor fique em branco, tenha má coloração, ruído, esteja fora de sincronismo, etc. Nesse caso, verifique primeiro a origem do problema e, em seguida, contacte um centro de assistência ou o seu representante.
- Ajuizar sobre o estado de funcionamento do monitor
  - Se o ecrã não apresenta qualquer imagem ou se surgir a mensagem "Video mode not supported", desligue o cabo do computador enquanto o monitor ainda está ligado.
    - Se o ecrã apresenta uma mensagem ou se ficar branco, significa que o monitor está em perfeitas condições de funcionamento.
    - o Nesse caso, verifique possíveis problemas no computador.

Introdução

- Gerais
- PowerSaver
- Modos de
- apresentação predefinidos

| Concrelidades                                                                             |                                                                                          |  |
|-------------------------------------------------------------------------------------------|------------------------------------------------------------------------------------------|--|
| Modelo                                                                                    | SyncMaster 173T                                                                          |  |
| Painel I CD                                                                               |                                                                                          |  |
| Tamanho                                                                                   | 17.0 polegadas na diagonal                                                               |  |
| Área de visualização                                                                      | 337 92 (H) x 270 336 (V)                                                                 |  |
| Pixel Pitch                                                                               | $0.264 (H) \times 0.264 (V)$                                                             |  |
|                                                                                           | Matriz activa a-si TFT                                                                   |  |
| Ângulo de visualização                                                                    | 170(H) / 170(V)                                                                          |  |
| Sincronização                                                                             |                                                                                          |  |
| Horizontal                                                                                | 30 ~ 81 kHz                                                                              |  |
| Vertical                                                                                  | 56 ~ 75 Hz                                                                               |  |
| Cor de apresentação                                                                       |                                                                                          |  |
| 16.194.277 Cores                                                                          |                                                                                          |  |
| Resolução                                                                                 |                                                                                          |  |
| Resolução óptima                                                                          | 1280 x 1024@60Hz                                                                         |  |
| Resolução máxima                                                                          | 1280 x 1024@75Hz                                                                         |  |
| Sinal de Entrada, Terminad                                                                | ο<br>Ο                                                                                   |  |
| RGB Analog , Digital RGB co<br>Sinc. H/V Composto, SOG(C<br>Nível de TTL, positivo ou neg | ompatível com DVI.<br>)ption), 0,7 Vpp positivo a 75 ohms, Sinc. H/V separado,<br>gativo |  |
| Relógio de pixel máximo                                                                   |                                                                                          |  |
| 140 MHz                                                                                   |                                                                                          |  |
| Corrente de alimentação                                                                   |                                                                                          |  |
| AC 90 ~ 264 VAC, 60/50 Hz ± 3Hz                                                           |                                                                                          |  |
| Cabo de Sinal                                                                             |                                                                                          |  |
| Cabo D-sub de 15pinos-para-15pinos, destacável<br>Cabo DVI-D-para-DVI-D, destacável       |                                                                                          |  |
| Consumo de energia                                                                        |                                                                                          |  |
| 42W (Máximo)                                                                              |                                                                                          |  |
| Dimensões (LxPxA) / Peso                                                                  |                                                                                          |  |
| 368,2 x 177,0 x 394,3 mm / 5,0kg<br>368,2 x 58,8 x 310,1 mm (Sem suporte)                 |                                                                                          |  |
| Interface VESA                                                                            |                                                                                          |  |
| 100mm x 100mm (para uso com hardware de montagem especial (braço))                        |                                                                                          |  |
| Considerações Ambientais                                                                  |                                                                                          |  |
| Operação                                                                                  | Temperatura: 50°F ~ 104°F(10°C ~ 40°C)<br>Humidade: 10% ~ 80%, sem condensação           |  |
| Armazenamento                                                                             | Temperatura: -4°F ~113°F (-20°C ~ 45°C)<br>Humidade: 5% ~ 95%, sem condensação           |  |
| Capacidade Plug and Play                                                                  |                                                                                          |  |
| Este monitor pode ser instala                                                             | do em qualquer sistema compatível com Plug & Play. A interacção                          |  |

Configuração Apresentação No Ecrã Resolução de problemas

Informação

entre o monitor e os sistemas de computador proporcionará as melhores condições de funcionamento e definições do monitor. Na maioria dos casos, a instalação do monitor prossegue

automaticamente, a menos que o utilizador queira seleccionar definições alternativas.

# Aceitável por pontos

O painel TFT LCD é fabricado usando a tecnologia de semicondutor avançada com precisão de 99,999%. Mas os pixels de VERMELHO, VERDE, AZUL e BRANCO algumas apresentam-se mais brilhantes ou é possível ver os pixels escuros. Isso não acontece por causa da qualidade precária da imagem e é possível utilizá-lo sem reservas.

• Por exemplo, o n° de pixels de TFT LCD deste produto é 3.932.160.

| Base do Alto-falante Multimédia                                                          |                                             |                      |  |
|------------------------------------------------------------------------------------------|---------------------------------------------|----------------------|--|
| Dimensões (Comprimento x Altura x Profundidade)/ Peso do corpo do monitor/ Peso da caixa |                                             | 220 x 253 x 208 (mm) |  |
| Entrada de áudio                                                                         | Ficha de estéreo esquerda/direita, 0,5 Vrms |                      |  |
| Saída de áudio                                                                           | (E) 2,2W + (D) 2,2W / THD 10% a 8 ohm       |                      |  |
| Resposta de Frequência                                                                   | 40 Hz ~ 20 KHz (-3dB)                       |                      |  |
| Auscultadores                                                                            | Saída máxima 20mW (Ficha pi 3,5)            |                      |  |
| Altifalante                                                                              | 80hm x 2 pcs, 70 x 32(mm)                   |                      |  |

Nota: O projeto e as especificações estão sujeitos a mudança sem prévio aviso.

introdução

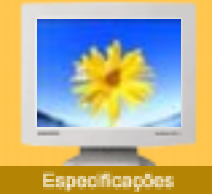

Gerais

- PowerSaver
- Modos de
- apresentação predefinidos

| Madala                                                                                                    | SynoMostor 102T/101T shue                                                                                                    |
|----------------------------------------------------------------------------------------------------|----------------------------------------------------------------------------------------------------|
|                                                                                                    | SyncMaster 1931/1911 plus                                                                                                    |
| Painel LCD                                                                                                    |                                                                                                    |
| l amanho                                                                                                    | 19,0 polegadas na diagonal                                                                                                    |
| Area de visualização                                                                                                    | 376,32 (H) x 301,056 (V)                                                                                                    |
| Pixel Pitch                                                                                                    | 0,294 (H) x 0,294 (V)                                                                                                    |
| Тіро                                                                                                    | Matriz activa a-si TFT                                                                                                    |
| Ângulo de visualização                                                                                                    | 170(H) / 170 (V)                                                                                                    |
| Sincronização                                                                                                    |                                                                                                    |
| Horizontal                                                                                                    | 30 ~ 81 kHz                                                                                                    |
| Vertical                                                                                                    | 56 ~ 75 Hz                                                                                                    |
| Cor de apresentação                                                                                                    |                                                                                                    |
| 16.194.277 Cores                                                                                                    |                                                                                                    |
| Resolução                                                                                                    |                                                                                                    |
| Resolução óptima                                                                                                    | 1280 x 1024@60Hz                                                                                                    |
| Resolução máxima                                                                                                    | 1280 x 1024@75Hz                                                                                                    |
| Sinal de Entrada, Termina                                                                                                    | ado                                                                                                    |
| RGB Analog , Digital RGB<br>Sinc. H/V Composto, SOG<br>Nível de TTL, positivo ou r                                                                         | compatível com DVI.<br>3(Option), 0,7 Vpp positivo a 75 ohms, Sinc. H/V separado,<br>negativo                                                                                                    |
| Relógio de pixel máximo                                                                                                    |                                                                                                    |
| 140 MHz                                                                                                    |                                                                                                    |
| Corrente de alimentação                                                                                                    |                                                                                                    |
| AC 90 ~ 264 VAC, 60/50 H                                                                                                    | z ± 3Hz                                                                                                    |
| Cabo de Sinal                                                                                                    |                                                                                                    |
| Cabo D-sub de 15pinos-pa<br>Cabo DVI-D-para-DVI-D, d                                                                                                    | ra-15pinos, destacável<br>estacável                                                                                                    |
| Consumo de energia                                                                                                    |                                                                                                    |
| 42W (Máximo)                                                                                                    |                                                                                                    |
| Dimensões (LxPxA) / Pes                                                                                                    | <b>o</b>                                                                                                    |
|                                                                                                    |                                                                                                    |
| 416,3 x 207,0 x 411,7 mm /<br>416,3 x 57,9 x 342,0 mm (\$                                                                                                  | / 6,15kg<br>Sem suporte)                                                                                                    |
| 416,3 x 207,0 x 411,7 mm<br>416,3 x 57,9 x 342,0 mm (S<br>Interface VESA                                                                                   | / 6,15kg<br>Sem suporte)                                                                                                    |
| 416,3 x 207,0 x 411,7 mm<br>416,3 x 57,9 x 342,0 mm (S<br>Interface VESA<br>100mm x 100mm (para uso                                                        | / 6,15kg<br>Sem suporte)<br>o com hardware de montagem especial (braço))                                                                                                    |
| 416,3 x 207,0 x 411,7 mm<br>416,3 x 57,9 x 342,0 mm (S<br>Interface VESA<br>100mm x 100mm (para uso<br>Considerações Ambienta                              | / 6,15kg<br>Sem suporte)<br>o com hardware de montagem especial (braço))<br>is                                                                                                    |
| 416,3 x 207,0 x 411,7 mm<br>416,3 x 57,9 x 342,0 mm (\$<br>Interface VESA<br>100mm x 100mm (para uso<br>Considerações Ambienta<br>Operação                 | / 6,15kg<br>Sem suporte)<br>com hardware de montagem especial (braço))<br>is<br>Temperatura: 50°F ~ 104°F(10°C ~ 40°C)<br>Humidade: 10% ~ 80%, sem condensação                                                                                                    |
| 416,3 x 207,0 x 411,7 mm<br>416,3 x 57,9 x 342,0 mm (§<br>Interface VESA<br>100mm x 100mm (para uso<br>Considerações Ambienta<br>Operação<br>Armazenamento | 7 6,15kg<br>Sem suporte)          o com hardware de montagem especial (braço))         is         Temperatura: 50°F ~ 104°F(10°C ~ 40°C)<br>Humidade: 10% ~ 80%, sem condensação         Temperatura: -4°F ~113°F (-20°C ~ 45°C)<br>Humidade: 5% ~ 95%, sem condensação |

Configuração Apresentação No Ecrã Resolução de problemas

Informação

entre o monitor e os sistemas de computador proporcionará as melhores condições de funcionamento e definições do monitor. Na maioria dos casos, a instalação do monitor prossegue

automaticamente, a menos que o utilizador queira seleccionar definições alternativas.

# Aceitável por pontos

O painel TFT LCD é fabricado usando a tecnologia de semicondutor avançada com precisão de 99,999%. Mas os pixels de VERMELHO, VERDE, AZUL e BRANCO algumas apresentam-se mais brilhantes ou é possível ver os pixels escuros. Isso não acontece por causa da qualidade precária da imagem e é possível utilizá-lo sem reservas.

• Por exemplo, o n° de pixels de TFT LCD deste produto é 3.932.160.

| Base do Alto-falante Multimédia                                                          |                                             |                      |  |
|------------------------------------------------------------------------------------------|---------------------------------------------|----------------------|--|
| Dimensões (Comprimento x Altura x Profundidade)/ Peso do corpo do monitor/ Peso da caixa |                                             | 220 x 253 x 208 (mm) |  |
| Entrada de áudio                                                                         | Ficha de estéreo esquerda/direita, 0,5 Vrms |                      |  |
| Saída de áudio                                                                           | (E) 2,2W + (D) 2,2W / THD 10% a 8 ohm       |                      |  |
| Resposta de Frequência                                                                   | 40 Hz ~ 20 KHz (-3dB)                       |                      |  |
| Auscultadores                                                                            | Saída máxima 20mW (Ficha pi 3,5)            |                      |  |
| Altifalante                                                                              | 80hm x 2 pcs, 70 x 32(mm)                   |                      |  |

Nota: O projeto e as especificações estão sujeitos a mudança sem prévio aviso.

introdução

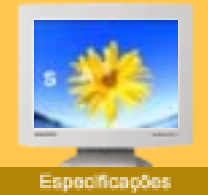

Gerais

- PowerSaver
- Modos de
- apresentação predefinidos

| Generalidades                                                                                 |                                                                                |  |
|-----------------------------------------------------------------------------------------------|--------------------------------------------------------------------------------|--|
| Modelo                                                                                        | SyncMaster 170N/171N/172N/173N                                                 |  |
| Painel LCD                                                                                    |                                                                                |  |
| Tamanho                                                                                       | 17,0 polegadas na diagonal                                                     |  |
| Área de visualização                                                                          | 337,92 (H) x 270,336 (V)                                                       |  |
| Pixel Pitch                                                                                   | 0,264 (H) x 0,264 (V)                                                          |  |
| Тіро                                                                                          | Matriz activa a-si TFT                                                         |  |
| Ângulo de visualização                                                                        | 170(H) / 170 (V)                                                               |  |
| Sincronização                                                                                 |                                                                                |  |
| Horizontal                                                                                    | 30 ~ 81 kHz                                                                    |  |
| Vertical                                                                                      | 56 ~ 75 Hz                                                                     |  |
| Cor de apresentação                                                                           |                                                                                |  |
| 16.194.277 Cores                                                                              |                                                                                |  |
| Resolução                                                                                     |                                                                                |  |
| Resolução óptima                                                                              | 1280 x 1024@60Hz                                                               |  |
| Resolução máxima                                                                              | 1280 x 1024@75Hz                                                               |  |
| Sinal de Entrada, Terminad                                                                    | 0                                                                              |  |
| RGB, Analógico 0,7 Vpp posi<br>Sinc. H/V separado, Sinc. H/V<br>Nível de TTL, positivo ou neg | tivo a 75 ohms<br>/ Composto, Sinc-em-Verde (Option)<br>ativo                  |  |
| Relógio de pixel máximo                                                                       |                                                                                |  |
| 140 MHz                                                                                       |                                                                                |  |
| Corrente de alimentação                                                                       |                                                                                |  |
| AC 90 ~ 264 VAC, 60/50 Hz ± 3Hz                                                               |                                                                                |  |
| Cabo de Sinal                                                                                 |                                                                                |  |
| Cabo D-sub de 15pinos-para-15pinos, destacável                                                |                                                                                |  |
| Consumo de energia                                                                            |                                                                                |  |
| 42W (Máximo)                                                                                  |                                                                                |  |
| Dimensões (LxPxA) / Peso                                                                      |                                                                                |  |
| 368,2 x 177,0 x 394,3 mm / 4,7kg<br>368,2 x 58,8 x 310,1 mm(Sem suporte)                      |                                                                                |  |
| Interface VESA                                                                                |                                                                                |  |
| 100mm x 100mm (para uso com hardware de montagem especial (braço))                            |                                                                                |  |
| Considerações Ambientais                                                                      |                                                                                |  |
| Operação                                                                                      | Temperatura: 50°F ~ 104°F(10°C ~ 40°C)<br>Humidade: 10% ~ 80%, sem condensação |  |
| Armazenamento                                                                                 | Temperatura: -4°F ~113°F (-20°C ~ 45°C)<br>Humidade: 5% ~ 95%, sem condensação |  |
| Capacidade Plug and Play                                                                      |                                                                                |  |
| Este monitor pode ser instala                                                                 | do em qualquer sistema compatível com Plug & Play. A interacção                |  |

Confguração Apresentação No Ecrã Resolução de problemas

Informação

entre o monitor e os sistemas de computador proporcionará as melhores condições de funcionamento e definições do monitor. Na maioria dos casos, a instalação do monitor prossegue automaticamente, a menos que o utilizador queira seleccionar definições alternativas.

# Aceitável por pontos

O painel TFT LCD é fabricado usando a tecnologia de semicondutor avançada com precisão de 99,999%. Mas os pixels de VERMELHO, VERDE, AZUL e BRANCO algumas apresentam-se mais brilhantes ou é possível ver os pixels escuros. Isso não acontece por causa da qualidade precária da imagem e é possível utilizá-lo sem reservas.

• Por exemplo, o n° de pixels de TFT LCD deste produto é 3.932.160.

| Base do Alto-falante Multimédia                                                          |                                             |                      |  |
|------------------------------------------------------------------------------------------|---------------------------------------------|----------------------|--|
| Dimensões (Comprimento x Altura x Profundidade)/ Peso do corpo do monitor/ Peso da caixa |                                             | 220 x 253 x 208 (mm) |  |
| Entrada de áudio                                                                         | Ficha de estéreo esquerda/direita, 0,5 Vrms |                      |  |
| Saída de áudio                                                                           | (E) 2,2W + (D) 2,2W / THD 10% a 8 ohm       |                      |  |
| Resposta de Frequência                                                                   | 40 Hz ~ 20 KHz (-3dB)                       |                      |  |
| Auscultadores                                                                            | Saída máxima 20mW (Ficha pi 3,5)            |                      |  |
| Altifalante                                                                              | 80hm x 2 pcs, 70 x 32(mm)                   |                      |  |

Nota: O projeto e as especificações estão sujeitos a mudança sem prévio aviso.

Introdução

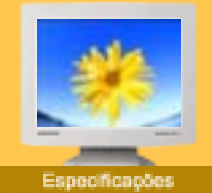

Gerais

- PowerSaver
- Modos de
- apresentação predefinidos

| Comoralidados                                                                                                    |                                                                                |  |
|----------------------------------------------------------------------------------------------------|--------------------------------------------------------------------------------|--|
| Generalidades                                                                                                    | SupeMactor 101N/102N/102N                                                      |  |
|                                                                                                    | Synciviasier 1911v/1921v/1931v                                                 |  |
|                                                                                                    | 10.0 pologodos po diagonal                                                     |  |
|                                                                                                    |                                                                                |  |
| Area de visualização                                                                                                    | 376,32 (H) X 301,056 (V)                                                       |  |
| Pixel Pitch                                                                                                    | 0,294 (H) x 0,294 (V)                                                          |  |
| Tipo                                                                                                    | Matriz activa a-si TFT                                                         |  |
| Angulo de visualização                                                                                                    | 170(H) / 170 (V)                                                               |  |
| Sincronização                                                                                                    |                                                                                |  |
| Horizontal                                                                                                    | 30 ~ 81 kHz                                                                    |  |
| Vertical                                                                                                    | 56 ~ 75 Hz                                                                     |  |
| Cor de apresentação                                                                                                    |                                                                                |  |
| 16.194.277 Cores                                                                                                    |                                                                                |  |
| Resolução                                                                                                    |                                                                                |  |
| Resolução óptima                                                                                                    | 1280 x 1024@60Hz                                                               |  |
| Resolução máxima                                                                                                    | 1280 x 1024@75Hz                                                               |  |
| Sinal de Entrada, Terminad                                                                                                 | 0                                                                              |  |
| RGB, Analógico 0,7 Vpp positivo a 75 ohms<br>Sinc. H/V separado, Sinc. H/V Composto,<br>Nível de TTL, positivo ou negativo |                                                                                |  |
| Relógio de pixel máximo                                                                                                    |                                                                                |  |
| 135 MHz                                                                                                    |                                                                                |  |
| Corrente de alimentação                                                                                                    |                                                                                |  |
| AC 90 ~ 264 VAC, 60/50 Hz ± 3Hz                                                                                            |                                                                                |  |
| Cabo de Sinal                                                                                                    |                                                                                |  |
| Cabo D-sub de 15pinos-para-15pinos, destacável                                                                             |                                                                                |  |
| Consumo de energia                                                                                                    |                                                                                |  |
| 45W (Máximo)                                                                                                    |                                                                                |  |
| Dimensões (LxPxA) / Peso                                                                                                   |                                                                                |  |
| 416,3 x 207,0 x 411,7 mm / 5,95kg<br>416,3 x 57,9 x 342,0 mm (Sem suporte)                                                 |                                                                                |  |
| Interface VESA                                                                                                    |                                                                                |  |
| 100mm x 100mm (para uso com hardware de montagem especial (braço))                                                         |                                                                                |  |
| Considerações Ambientais                                                                                                   |                                                                                |  |
| Operação                                                                                                    | Temperatura: 50°F ~ 104°F(10°C ~ 40°C)<br>Humidade: 10% ~ 80%, sem condensação |  |
| Armazenamento                                                                                                    | Temperatura: -4°F ~113°F (-20°C ~ 45°C)<br>Humidade: 5% ~ 95%, sem condensação |  |
| Capacidade Plug and Play                                                                                                   |                                                                                |  |
| Esta manifesta de servicadade                                                                                              |                                                                                |  |

Confguração Apresentação No Ecrã Resolução de problemas

Este monitor pode ser instalado em qualquer sistema compatível com Plug & Play. A interacção entre o monitor e os sistemas de computador proporcionará as melhores condições de funcionamento e definições do monitor. Na maioria dos casos, a instalação do monitor prossegue automaticamente, a menos que o utilizador queira seleccionar definições alternativas.

# Aceitável por pontos

O painel TFT LCD é fabricado usando a tecnologia de semicondutor avançada com precisão de 99,999%. Mas os pixels de VERMELHO, VERDE, AZUL e BRANCO algumas apresentam-se mais brilhantes ou é possível ver os pixels escuros. Isso não acontece por causa da qualidade precária da imagem e é possível utilizá-lo sem reservas.

• Por exemplo, o n° de pixels de TFT LCD deste produto é 3.932.160.

| Base do Alto-falante Multimédia                                                          |                                             |                      |  |
|------------------------------------------------------------------------------------------|---------------------------------------------|----------------------|--|
| Dimensões (Comprimento x Altura x Profundidade)/ Peso do corpo do monitor/ Peso da caixa |                                             | 220 x 253 x 208 (mm) |  |
| Entrada de áudio                                                                         | Ficha de estéreo esquerda/direita, 0,5 Vrms |                      |  |
| Saída de áudio                                                                           | (E) 2,2W + (D) 2,2W / THD 10% a 8 ohm       |                      |  |
| Resposta de Frequência                                                                   | 40 Hz ~ 20 KHz (-3dB)                       |                      |  |
| Auscultadores                                                                            | Saída máxima 20mW (Ficha pi 3,5)            |                      |  |
| Altifalante                                                                              | 80hm x 2 pcs, 70 x 32(mm)                   |                      |  |

Nota: O projeto e as especificações estão sujeitos a mudança sem prévio aviso.

Introducão

i Confouração i

Apresentação No Eorã

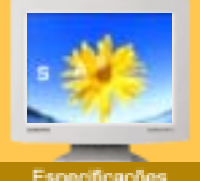

- Gerais
- PowerSaver
- 🕨 Modos de
- apresentação predefinidos

| Modelo                                                                                       | SyncMaster 153T                                                                |
|----------------------------------------------------------------------------------------------|--------------------------------------------------------------------------------|
| Painel LCD                                                                                   |                                                                                |
| Tamanho                                                                                      | 15,0 polegadas na diagonal                                                     |
| Área de visualização                                                                         | 304,1 (H) x 228,1 (V)                                                          |
| Pixel Pitch                                                                                  | 0,297 (H) x 0,297 (V)                                                          |
| Тіро                                                                                         | Matriz activa a-si TFT                                                         |
| Ângulo de visualização                                                                       | 140(H) / 115(V)                                                                |
| Sincronização                                                                                |                                                                                |
| Horizontal                                                                                   | 30 ~ 61 kHz                                                                    |
| Vertical                                                                                     | 56 ~ 75 Hz                                                                     |
| Cor de apresentação                                                                          |                                                                                |
| 16.194.277 Cores                                                                             |                                                                                |
| Resolução                                                                                    |                                                                                |
| Resolução óptima                                                                             | 1024 x 768@60Hz                                                                |
| Resolução máxima                                                                             | 1024 x 768@75Hz                                                                |
| Sinal de Entrada, Terminado                                                                  | 0                                                                              |
| RGB Analog , Digital RGB con<br>Sinc. H/V Composto, 0,7 Vpp<br>Nível de TTL, positivo ou neg | mpatível com DVI.<br>positivo a 75 ohms, Sinc. H/V separado,<br>ativo          |
| Relógio de pixel máximo                                                                      |                                                                                |
| 80 MHz                                                                                       |                                                                                |
| Corrente de alimentação                                                                      |                                                                                |
| AC 90 ~ 264 VAC, 60/50 Hz ±                                                                  | ± 3Hz                                                                          |
| Cabo de Sinal                                                                                |                                                                                |
| Cabo D-sub de 15pinos-para-<br>Cabo DVI-D-para-DVI-D, des                                    | -15pinos, destacável<br>tacável                                                |
| Consumo de energia                                                                           |                                                                                |
| Menos de 30W                                                                                 |                                                                                |
| Dimensões (LxPxA) / Peso                                                                     |                                                                                |
| 339,8 x 152,0 x 342,5 mm / 3<br>339,8 x 55,0 x 266,3 mm (Ser                                 | ,65kg<br>m suporte)                                                            |
| Interface VESA                                                                               |                                                                                |
| /                                                                                            | m hardware de montagem especial (braço))                                       |
| 75 mm x 75 mm (para uso co                                                                   |                                                                                |
| 75 mm x 75 mm (para uso co<br>Considerações Ambientais                                       |                                                                                |
| 75 mm x 75 mm (para uso co<br>Considerações Ambientais<br>Operação                           | Temperatura: 50°F ~ 104°F(10°C ~ 40°C)<br>Humidade: 10% ~ 80%, sem condensação |

Português > Principal > Especificações > Gerais

Informação

Resolução de problemas

entre o monitor e os sistemas de computador proporcionará as melhores condições de funcionamento e definições do monitor. Na maioria dos casos, a instalação do monitor prossegue automaticamente, a menos que o utilizador queira seleccionar definições alternativas.

# Aceitável por pontos

O painel TFT LCD é fabricado usando a tecnologia de semicondutor avançada com precisão de 99,999%. Mas os pixels de VERMELHO, VERDE, AZUL e BRANCO algumas apresentam-se mais brilhantes ou é possível ver os pixels escuros. Isso não acontece por causa da qualidade precária da imagem e é possível utilizá-lo sem reservas.

• Por exemplo, o n° de pixels de TFT LCD deste produto é 2.359.296.

| Base do Alto-falante Multimédia                                                          |                                             |                      |  |
|------------------------------------------------------------------------------------------|---------------------------------------------|----------------------|--|
| Dimensões (Comprimento x Altura x Profundidade)/ Peso do corpo do monitor/ Peso da caixa |                                             | 220 x 253 x 208 (mm) |  |
| Entrada de áudio                                                                         | Ficha de estéreo esquerda/direita, 0,5 Vrms |                      |  |
| Saída de áudio                                                                           | (E) 2,2W + (D) 2,2W / THD 10% a 8 ohm       |                      |  |
| Resposta de Frequência                                                                   | 40 Hz ~ 20 KHz (-3dB)                       |                      |  |
| Auscultadores                                                                            | Saída máxima 20mW (Ficha pi 3,5)            |                      |  |
| Altifalante                                                                              | 80hm x 2 pcs, 70 x 32(mm)                   |                      |  |
|                                                                                          |                                             |                      |  |

Nota: O projeto e as especificações estão sujeitos a mudança sem prévio aviso.

i Confouração i

Introducão

Apresentação No Eorã

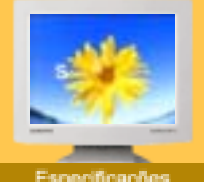

- Gerais
- PowerSaver
- 🕨 Modos de
- apresentação predefinidos

| Generalidades                                                                                                    |                                                                                |  |  |
|----------------------------------------------------------------------------------------------------|--------------------------------------------------------------------------------|--|--|
| Modelo                                                                                                    | SyncMaster 150N/151N/152N                                                      |  |  |
| Painel LCD                                                                                                    |                                                                                |  |  |
| Tamanho                                                                                                    | 15,0 polegadas na diagonal                                                     |  |  |
| Área de visualização                                                                                                    | 304,1 (H) x 228,1 (V)                                                          |  |  |
| Pixel Pitch                                                                                                    | 0,297 (H) x 0,297 (V)                                                          |  |  |
| Тіро                                                                                                    | Matriz activa a-si TFT                                                         |  |  |
| Ângulo de visualização                                                                                                    | 140(H) / 115(V)                                                                |  |  |
| Sincronização                                                                                                    |                                                                                |  |  |
| Horizontal                                                                                                    | 30 ~ 61 kHz                                                                    |  |  |
| Vertical                                                                                                    | 56 ~ 75 Hz                                                                     |  |  |
| Cor de apresentação                                                                                                    |                                                                                |  |  |
| 16.194.277 Cores                                                                                                    |                                                                                |  |  |
| Resolução                                                                                                    |                                                                                |  |  |
| Resolução óptima                                                                                                    | 1024 x 768@60Hz                                                                |  |  |
| Resolução máxima                                                                                                    | 1024 x 768@75Hz                                                                |  |  |
| Sinal de Entrada, Terminado                                                                                                    | 0                                                                              |  |  |
| RGB, Analógico 0,7 Vpp positivo a 75 ohms<br>Sinc. H/V separado, Sinc. H/V Composto, Sinc-em-Verde (Option)<br>Nível de TTL, positivo ou negativo |                                                                                |  |  |
| Relógio de pixel máximo                                                                                                    |                                                                                |  |  |
| 80 MHz                                                                                                    |                                                                                |  |  |
| Corrente de alimentação                                                                                                    |                                                                                |  |  |
| AC 90 ~ 264 VAC, 60/50 Hz ±                                                                                                    | - 3Hz                                                                          |  |  |
| Cabo de Sinal                                                                                                    |                                                                                |  |  |
| Cabo D-sub de 15pinos-para-                                                                                                    | 15pinos, destacável                                                            |  |  |
| Consumo de energia                                                                                                    |                                                                                |  |  |
| Menos de 30W                                                                                                    |                                                                                |  |  |
| Dimensões (LxPxA) / Peso                                                                                                    | Dimensões (LxPxA) / Peso                                                       |  |  |
| 339,8 x 152,0 x 342,5 mm / 3,2kg<br>339,8 x 55,0 x 266,3 mm(Sem suporte)                                                                          |                                                                                |  |  |
| Interface VESA                                                                                                    |                                                                                |  |  |
| 75 mm x 75 mm (para uso com hardware de montagem especial (braço))                                                                                |                                                                                |  |  |
| Considerações Ambientais                                                                                                    |                                                                                |  |  |
| Operação                                                                                                    | Temperatura: 50°F ~ 104°F(10°C ~ 40°C)<br>Humidade: 10% ~ 80%, sem condensação |  |  |
| Armazenamento                                                                                                    | Temperatura: -4°F ~113°F (-20°C ~ 45°C)<br>Humidade: 5% ~ 95%, sem condensação |  |  |
| Capacidade Plug and Play                                                                                                    |                                                                                |  |  |
|                                                                                                    |                                                                                |  |  |

Este monitor pode ser instalado em qualquer sistema compatível com Plug & Play. A interacção entre o monitor e os sistemas de computador proporcionará as melhores condições de

 $\label{eq:portugues} \textbf{Portugues} > Principal > Especificações > Gerais$ 

informação

Resolução de problemas

funcionamento e definições do monitor. Na maioria dos casos, a instalação do monitor prossegue automaticamente, a menos que o utilizador queira seleccionar definições alternativas.

#### Aceitável por pontos

O painel TFT LCD é fabricado usando a tecnologia de semicondutor avançada com precisão de 99,999%. Mas os pixels de VERMELHO, VERDE, AZUL e BRANCO algumas apresentam-se mais brilhantes ou é possível ver os pixels escuros. Isso não acontece por causa da qualidade precária da imagem e é possível utilizá-lo sem reservas.

• Por exemplo, o n° de pixels de TFT LCD deste produto é 2.359.296.

| Base do Alto-falante Multimédia                                                          |                                             |                      |  |
|------------------------------------------------------------------------------------------|---------------------------------------------|----------------------|--|
| Dimensões (Comprimento x Altura x Profundidade)/ Peso do corpo do monitor/ Peso da caixa |                                             | 220 x 253 x 208 (mm) |  |
| Entrada de áudio                                                                         | Ficha de estéreo esquerda/direita, 0,5 Vrms |                      |  |
| Saída de áudio                                                                           | (E) 2,2W + (D) 2,2W / THD 10% a 8 ohm       |                      |  |
| Resposta de Frequência                                                                   | 40 Hz ~ 20 KHz (-3dB)                       |                      |  |
| Auscultadores                                                                            | Saída máxima 20mW (Ficha pi 3,5)            |                      |  |
| Altifalante                                                                              | 80hm x 2 pcs, 70 x 32(mm)                   |                      |  |

Nota: O projeto e as especificações estão sujeitos a mudança sem prévio aviso.

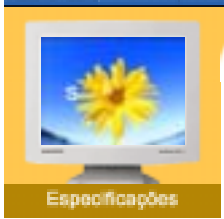

ndiceremissivoj Instruduções de segurança.

Introdução

i Configuração

Gerais

- PowerSaver
   Modos de
- apresentação predefinidos

Este monitor dispõe de um sistema de gestão de energia incorporado designado por PowerSaver. Esse sistema poupa energia, colocando o monitor num modo de baixo consumo energético quando não é utilizado durante um determinado período de tempo. O monitor retoma automaticamente o funcionamento normal quando o utilizador move o rato do computador ou prime uma tecla do teclado. Para poupar energia, desligue o monitor quando não está a ser utilizado ou quando o abandona durante longos períodos de tempo. O sistema PowerSaver funciona com uma placa de vídeo compatível com VESA DPMS instalada no computador. Utilize um utilitário instalado no computador para configurar esta função.

Resolução de problemas

# SyncMaster 170N/171N/172N/173N/173T/193T/191T plus

Apresentação No Ecrá

| Estado               | Funcionamento<br>normal | Modo de<br>poupança de<br>energia<br>EPA/ENERGY<br>2000 | Desligar a<br>Potência<br>(120Vac)<br>(Força) |
|----------------------|-------------------------|---------------------------------------------------------|-----------------------------------------------|
| Indicador de energia | Verde                   | Verde intermitente                                      | Preto                                         |
| Consumo de energia   | Menos de 42W            | Menos de 2W                                             | Menos de 1W                                   |

# SyncMaster 191N/192N/193N

|    | Estado                 | Funcionamento<br>normal | Modo de<br>poupança de<br>energia<br>EPA/ENERGY<br>2000 | Desligar a<br>Potência<br>(120Vac)<br>(Força) |
|----|------------------------|-------------------------|---------------------------------------------------------|-----------------------------------------------|
| Ir | ndicador de<br>energia | Verde                   | Verde intermitente                                      | Preto                                         |
| С  | onsumo de<br>energia   | Menos de 45W            | Menos de 2W                                             | Menos de 1W                                   |

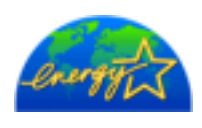

Este monitor é compatível com EPA ENERGY STAR<sup>®</sup> e com ENERGY2000 quando utilizado com um computador equipado com funcionalidade VESA DPMS.

Como parceiro da ENERGY STAR<sup>®</sup>, a SAMSUNG determinou que este produto está em conformidade com as directrizes da ENERGY STAR<sup>®</sup> relativas à eficácia energética.

# missio Instructuções de segurança | Intrudução | Configuração | Apresentação No Eorã | Resolução de problemas

 $Portugu \hat{e}s > Principal > Especifica \\ \tilde{c} \hat{o}es > PowerSaver$ 

Información

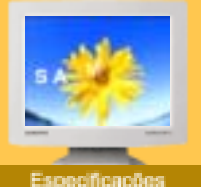

#### Gerais

- PowerSaver
- Modos de apresentação predefinidos

# SyncMaster 150N/151N/152N/153T

Este monitor dispõe de um sistema de gestão de energia incorporado designado por PowerSaver. Esse sistema poupa energia, colocando o monitor num modo de baixo consumo energético quando não é utilizado durante um determinado período de tempo. O monitor retoma automaticamente o funcionamento normal quando o utilizador move o rato do computador ou prime uma tecla do teclado. Para poupar energia, desligue o monitor quando não está a ser utilizado ou quando o abandona durante longos períodos de tempo. O sistema PowerSaver funciona com uma placa de vídeo compatível com VESA DPMS instalada no computador. Utilize um utilitário instalado no computador para configurar esta função.

| Estado                  | Funcionamento<br>normal | Modo de poupança de<br>energia<br>EPA/ENERGY 2000 | Desligar a Potência<br>(120Vac)<br>(Força) |
|-------------------------|-------------------------|---------------------------------------------------|--------------------------------------------|
| Indicador de<br>energia | Verde                   | Verde intermitente                                | Preto                                      |
| Consumo de<br>energia   | Menos de 30W            | Menos de 2W                                       | Menos de 1W                                |

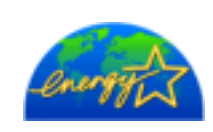

Este monitor é compatível com EPA ENERGY STAR<sup>®</sup> e com ENERGY2000 quando utilizado com um computador equipado com funcionalidade VESA DPMS.

Como parceiro da ENERGY STAR<sup>®</sup>, a SAMSUNG determinou que este produto está em conformidade com as directrizes da ENERGY STAR<sup>®</sup> relativas à eficácia energética.

# SyncMaster 173T/193T/170N/171N/172N/173N/191N/192N/193N/191T plus

ndoremissio Instructuçãos de segurança introdução Configuração Apresentação No Eorã Resolução de problemas

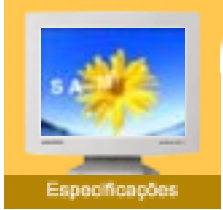

- Gerais
- PowerSaver
- Modos de
- apresentação predefinidos

# Table 1. Modos de apresentação predefinidos

placa de vídeo e ajuste o ecrã de acordo com o seguinte.

| Modo de Apresentação | Frequência<br>Horizontal | Frequência<br>Vertical | Relógio de<br>Pixel | Polaridade de<br>Sincronização |
|----------------------|--------------------------|------------------------|---------------------|--------------------------------|
|                      | (kHz)                    | (Hz)                   | (MHz)               | (H/V)                          |
| IBM, 640 x 350       | 31,469                   | 70,086                 | 25,175              | +/-                            |
| IBM, 640 x 480       | 31,469                   | 59,940                 | 25,175              | -/-                            |
| IBM, 720 x 400       | 31,469                   | 70,087                 | 28,322              | -/+                            |
| MAC, 640 x 480       | 35,000                   | 66,667                 | 30,240              | -/-                            |
| MAC, 832 x 624       | 49,726                   | 74,551                 | 57,284              | -/-                            |
| VESA, 640 x 480      | 37,500                   | 75,000                 | 31,500              | -/-                            |
| VESA, 640 x 480      | 37,861                   | 72,809                 | 31,500              | -/-                            |
| VESA, 800 x 600      | 35,156                   | 56,250                 | 36,000              | +,-/+,-                        |
| VESA, 800 x 600      | 37,879                   | 60,317                 | 40,000              | +/+                            |
| VESA, 800 x 600      | 46,875                   | 75,000                 | 49,500              | +/+                            |
| VESA, 800 x 600      | 48,077                   | 72,188                 | 50,000              | +/+                            |
| VESA, 1024 x 768     | 48,363                   | 60,004                 | 65,000              | -/-                            |
| VESA, 1024 x 768     | 56,476                   | 70,069                 | 75,000              | -/-                            |
| VESA, 1024 x 768     | 60,023                   | 75,029                 | 78,750              | +/+                            |
| VESA, 1280 x 1024    | 63,981                   | 60,020                 | 108,00              | +/+                            |
| VESA, 1280 x 1024    | 79,976                   | 75,025                 | 135,00              | +/+                            |
| SUN, 1280 x 1024     | 81,129                   | 76,106                 | 135,00              | -/-                            |

Se o sinal transferido a partir do computador corresponder aos seguintes "Modos de apresentação predefinidos", o ecrã é automaticamente ajustado. No entanto, se o sinal for diferente, o ecrã pode ficar em branco, enquanto o LED do indicador de energia continua aceso. Consulte o manual da

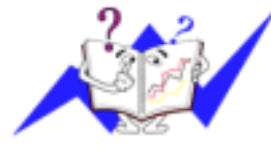

#### Frequência Horizontal

O tempo de varredura de uma linha, ligando a extremidade direita à extremidade esquerda do ecrã na horizontal, é designado por Ciclo Horizontal e o número inverso do Ciclo Horizontal é designado por Frequência Horizontal. Unidade: kHz

Informação

#### **Frequência Vertical**

Tal como uma lâmpada fluorescente, o ecrã tem de repetir a mesma imagem várias vezes por segundo para apresentar uma imagem ao utilizador. A frequência dessa repetição é designada por Frequência Vertical ou Taxa de Actualização. Unidade: Hz

# SyncMaster 153T/150N/151N/152N

ndosramismo Instruduções de segurança | Intrudução | Configuração | Apresentação No Eorã | Resolução de j

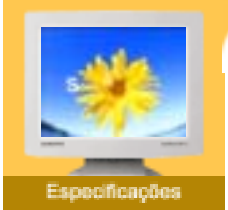

- Gerais
- PowerSaver
- Modos de
- apresentação predefinidos

# Table 1. Modos de apresentação predefinidos

placa de vídeo e ajuste o ecrã de acordo com o seguinte.

| Modo de Apresentação | Frequência<br>Horizontal<br>(kHz) | Frequência<br>Vertical<br>(Hz) | Relógio de<br>Pixel<br>(MHz) | Polaridade de<br>Sincronização<br>(H/V) |
|----------------------|-----------------------------------|--------------------------------|------------------------------|-----------------------------------------|
| MAC, 640 x 480       | 35,000                            | 66,667                         | 30,240                       | -/-                                     |
| MAC, 832 x 624       | 49,726                            | 74,551                         | 57,284                       | -/-                                     |
| IBM, 640 x 350       | 31,469                            | 70,086                         | 25,175                       | +/-                                     |
| IBM, 640 x 480       | 31,469                            | 59,940                         | 25,175                       | -/-                                     |
| IBM, 720 x 400       | 31,469                            | 70,087                         | 28,322                       | -/+                                     |
| VESA, 640 x 480      | 37,500                            | 75,000                         | 31,500                       | -/-                                     |
| VESA, 640 x 480      | 37,861                            | 72,809                         | 31,500                       | -/-                                     |
| VESA, 800 x 600      | 35,156                            | 56,250                         | 36,000                       | +,-/+,-                                 |
| VESA, 800 x 600      | 37,879                            | 60,317                         | 40,000                       | +/+                                     |
| VESA, 800 x 600      | 46,875                            | 75,000                         | 49,500                       | +/+                                     |
| VESA, 800 x 600      | 48,077                            | 72,188                         | 50,000                       | +/+                                     |
| VESA, 1024 x 768     | 48,363                            | 60,004                         | 65,000                       | -/-                                     |
| VESA, 1024 x 768     | 56,476                            | 70,069                         | 75,000                       | -/-                                     |
| VESA, 1024 x 768     | 60,023                            | 75,029                         | 78,750                       | +/+                                     |

Se o sinal transferido a partir do computador corresponder aos seguintes "Modos de apresentação predefinidos", o ecrã é automaticamente ajustado. No entanto, se o sinal for diferente, o ecrã pode ficar em branco, enquanto o LED do indicador de energia continua aceso. Consulte o manual da

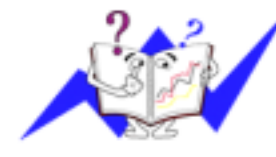

# Frequência Horizontal

O tempo de varredura de uma linha, ligando a extremidade direita à extremidade esquerda do ecrã na horizontal, é designado por Ciclo Horizontal e o número inverso do Ciclo Horizontal é designado por Frequência Horizontal. Unidade: kHz

Português > Principal > Especificações > Modos de apresentação predefinidos

Informa

## **Frequência Vertical**

Tal como uma lâmpada fluorescente, o ecrã tem de repetir a mesma imagem várias vezes por segundo para apresentar uma imagem ao utilizador. A frequência dessa repetição é designada por Frequência Vertical ou Taxa de Actualização. Unidade: Hz

# Informação

- Assistência
- 🕨 Terminologia
- Regulatory
- Natural Color
- Para melhor apresentação
- Autoridade

# U.S.A. :

Samsung Computer Products Customer Service 400 Valley Road, Suite 201, Mt. Arlington, NJ 07856 Tel. : (973)601-6000, 1-800-SAMSUNG (1-800-726-7864) Fax. : (973)601-6001 http://www.samsungusa.com/monitor Especificações

BRAZIL :

Samsung Eletronica da Amazonia Ltda. R. Prof. Manoelito de Ornellas, 303, Terro B Chacara Sto. Antonio, CEP : 04719-040 Sao Paulo, SP SAC : 0800 124 421 http://www.samsung.com.br/

## CANADA :

Samsung Electronics Canada Inc. 7037 Financial Drive Mississauga, Ontario L5N 6R3 Tel. : 1-800-SAMSUNG (1-800-726-7864) Fax. : (905) 542-1199 http://www.samsung.ca/

## COLOMBIA :

Samsung Electronics Colombia Cra 9 No 99A-02 Of. 106 Bogota, Colombia Tel.: 9-800-112-112 Fax: (571) 618 - 2068 http://www.samsung-latin.com/ e-mail : soporte@samsung-latin.com

#### PANAMA :

Samsung Electronics Latinoamerica( Z.L.) S.A. Calle 50 Edificio Plaza Credicorp, Planta Baja Panama Tel. : (507) 210-1122, 210-1133 Tel : 800-3278(FAST) http://www.samsung-latin.com/

## PERU

Servicio Integral Samsung Av.Argentina 1790 Lima1. Peru Tel: 51-1-336-8686 Fax: 51-1-336-8551 http://www.samsungperu.com/

# GERMANY :

TELEPLAN Rhein-Main GmbH Feldstr. 16 64331 Weiterstadt T. 06151/957-1306 F. 06151/957-1732 \* EURO 0,12/MIN. http://www.samsung.de/

# AUSTRALIA :

Samsung Electronics Australia Pty Ltd. Customer Response Centre 7 Parkview Drive, Homebush Bay NSW 2127 Tel : 1300 362 603 http://www.samsung.com.au/

# ITALY :

Samsung Electronics Italia S.p.a. Via C. Donat Cattin, 5 20063 Cernusco s/Naviglio (MI) Servizio Clienti: 199.153.153 http://www.samsung-italia.com/

# ESPAÑA :

Samsung Electronics Comercial Iberica, S.A. Ciencies, 55-65 (Poligono Pedrosa) 08908 Hospitalet de Llobregat (Barcelona) Tel. : (93) 261 67 00 Fax. : (93) 261 67 50 http://samsung.es/

#### United Kingdom :

Samsung Electronics (UK) Ltd. Samsung House, 225 Hook Rise South Surbiton, Surrey KT6 7LD Tel. : (0208) 391 0168 Fax. : (0208) 397 9949 < European Service Center & National Service > Stafford Park 12 Telford, Shropshire, TF3 3BJ Tel. : (0870) 242 0303 Fax. : (01952) 292 033 http://samsungservice.co.uk/

#### THAILAND :

HAI SAMSUNG SERVICE CENTER MPA COMPLEX BUILDING,1st-2nd Floor 175 SOI SUEKSA VIDHAYA SATHON SOI 12 SILOM ROAD ,SILOM,BANGRAK BANGKOK 10500 TEL : 0-2635-2567 FAX : 0-2635-2556

# SOUTH AFRICA :

Samsung Electronics,5 Libertas Road, Somerset Office Park, Bryanston Ext 16. Po Box 70006, Bryanston,2021, South Africa Tel : 0027-11-549-1621 Fax : 0027-11-549-1629 http://www.samsung.co.za/

#### UKRAINE :

SAMSUNG ELECTRONICS REPRESENTATIVE OFFICE IN UKRAINE 4 Glybochitska str. Kiev, Ukraine Tel. 8-044-4906878 Fax 8-044-4906887 Toll-free 8-800-502-0000

# SWEDEN/DENMARK/NORWAY/FINLAND :

Samsung Electronics AB Box 713 S-194 27 UPPLANDS VÄSBY SVERIGE Besöksadress : Johanneslundsvägen 4 Samsung support Sverige: 020-46 46 46 Samsung support Danmark : 8088-4646 Samsung support Norge: 8001-1800 Samsung support Finland: 0800-118001 Tel +46 8 590 966 00 Fax +46 8 590 966 50 http://www.samsung.se/

# HUNGARY :

Samsung Electronics Magyar Rt. 1039, Budapest, Lehel u. 15-17. Tel: 36 1 453 1100 Fax: 36 1 453 1101 http://www.samsung.hu/

FRANCE :

SAMSUNG ELECTRONICS FRANCE Service Paris Nord 2 66 rue des Vanesses BP 50116 Villepinte 95950 Roissy CDG Cedex Tel : 08 25 08 65 65 Fax : 01 48 63 06 38 http://www.samsungservices.com/

## PORTUGAL :

SAMSUNG ELECTRONICA PORTUGUESA S.A. Rua Mário Dioniso, Nº2 - 1º Drt. 2795-140 LINDA-A-VELHA Tel. 214 148 114/100 Fax. 214 148 133/128 Free Line 800 220 120 http://www.samsung.pt/

# NETHERLANDS/BELGIUM/LUXEMBOURG :

Samsung Electronics Benelux B. V. Fleminglaan 12 2289 CP Rijiswijk, NEDERLANDS Service and informatielijn ; Belgium :0800-95214, http://www.samsung.be/ Netherlands : 0800-2295214, http://www.samsung.nl/

CHILE :

SONDA S.A. Teatinos 550, Santiago Centro, Santiago, Chile Fono: 56-2-5605000 Fax: 56-2-5605353 56-2-800200211 http://www.sonda.com/ http://www.samsung.cl/

# MEXICO :

Samsung Electronics Mexico S.A. de C.V. Saturno 44 Col. Nueva Industrial Vallejo Del. Gustavo A. Madero C.P. 07700 Mexico D.F. Tel. 01 57 47 51 00 Fax. 01 57 47 52 02 RFC: SEM950215S98 http://www.samsung.com.mx/

IMPORTADO POR: SAMSUNG ELECTRONICS MEXICO S.A. DE C.V. SATURNO 44 COL. NVA. INDUSTRIAL VALLEJO DEL. GUSTAVO A. MADERO C.P. 07700 MEXICO D.F. TEL. 5747-5100 RFC: SEM950215S98 EXPORTADO POR: SAMSUNG ELECTRONICS CO.,LTD. JOONG-ANG DAILY NEWS BLDG. 7 SOON-WHA-DONG CHUNG-KU, C.P.O BOX 2775, 1144 SEOUL, KOREA

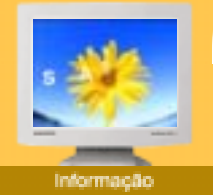

- Assistência
- Terminologia
- Regulatory
- Natural Color
- Para melhor apresentação
- Autoridade

#### Distância entre pontos

Contractoria

Num monitor, as imagens são compostas por pontos vermelhos, verdes e azuis. Quanto mais próximos os pontos, mais elevada a resolução. A distância entre dois pontos da mesma cor é designada por 'Distância entre pontos'. Unidade: mm

Resolução de problemas

Especificação:

Apresentação No Ecrá

#### Frequência Vertical

O ecrã tem de ser redesenhado várias vezes por segundo, por forma a criar e apresentar uma imagem para o utilizador. A frequência desta repetição por segundo é designada por Frequência Vertical ou Taxa de Actualização. Unidade: Hz

Exemplo: Se a mesma luz se repete 60 vezes por segundo, o valor correspondente é de 60 Hz. Neste caso, pode detectar-se um movimento de cintilação no ecrã. Para evitar esse problema, existe um modo isento de cintilação que utiliza uma frequência vertical superior a 70 Hz.

## Frequência Horizontal

O tempo de varredura de uma linha, ligando a extremidade direita à extremidade esquerda do ecrã na horizontal, é designado por Ciclo Horizontal. O número inverso do Ciclo Horizontal é designado por Frequência Horizontal. Unidade: kHz

# Métodos Entrelaçado e Não Entrelaçado

O método Não Entrelaçado apresenta as linhas horizontais do ecrã de cima a baixo, enquanto que o método Entrelaçado apresenta primeiro as linhas ímpares e depois as linhas pares. O método Não Entrelaçado é utilizado para a maioria dos monitores para garantir uma imagem clara. O método Entrelaçado é o método utilizado nos televisores.

# Plug & Play

Trata-se de uma função que proporciona um ecrã da melhor qualidade pelo facto de permitir que o computador e o monitor troquem informação automaticamente. Este monitor segue a norma internacional VESA DDC para a função Plug & Play.

## Resolução

O número de pontos horizontais e verticais utilizado para compor a imagem do ecrã é designado por 'resolução'. Esse número mostra a exactidão da apresentação. Uma resolução elevada é apropriada para a execução de várias tarefas, dado que possibilita a apresentação de mais informação de imagem no ecrã.

Exemplo: Se a resolução for 1280 X 1280, significa que o ecrã é composto por 1280 pontos horizontais (resolução horizontal) e 1280 linhas verticais (resolução vertical).

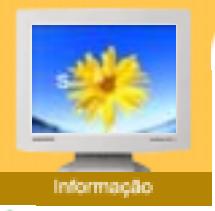

- Assistência
- Terminologia
- Regulatory
- Natural Color
- Para melhor
- Autoridade
- apresentação

The Federal Communications Commission Radio Frequency Interference Statement includes the following warning:

Apresentação No Ecrá Resolução de problemas

Especificações

**Note:** This equipment has been tested and found to comply with the limits for a Class B digital device, pursuant to Part 15 of the FCC Rules. These limits are designed to provide reasonable protection against harmful interference in a residential installation. This equipment generates, uses, and can radiate radio frequency energy and, if not installed and used in accordance with the instructions, may cause harmful interference to radio communications. However, there is no guarantee that interference will not occur in a particular installation. If this equipment does cause harmful interference to radio or television receptions, which can be determined by turning the equipment off and on, the user is encouraged to try to correct the interference by one or more of the following measures:

- Reorient or relocate the receiving antenna.
- Increase the separation between the equipment and receiver.

• Connect the equipment into an outlet on a circuit different from that to which the receiver is connected.

• Consult the dealer or an experienced radio/TV technician for help.

#### **User Information**

Introducão.

FCC Information

**User Instructions** 

Confouração

Changes or modifications not expressly approved by the party responsible for compliance could void the user's authority to operate the equipment. If necessary, consult your dealer or an experienced radio/television technician for additional suggestions. You may find the booklet called How to Identify and Resolve Radio/TV Interference Problems helpful. This booklet was prepared by the Federal Communications Commission. It is available from the U.S. Government Printing Office, Washington, DC 20402, Stock Number 004-000-00345-4.

The party responsible for product compliance: SAMSUNG ELECTRONICS CO., LTD America QA Lab of Samsung 3351 Michelson Drive, Suite #290, Irvine, CA92612 USA Tel) 949-975-7310 Fax) 949-922-8301

#### Warning

User must use shielded signal interface cables to maintain FCC compliance for the product.

Provided with this monitor is a detachable power supply cord with IEC320 style terminations. It may be suitable for connection to any UL Listed personal computer with similar configuration. Before making the connection, make sure the voltage rating of the computer convenience outlet is the same as the monitor and that the ampere rating of the computer convenience outlet is equal to or exceeds the monitor voltage rating.

For 120 Volt applications, use only UL Listed detachable power cord with NEMA configuration 5-15P type (parallel blades) plug cap. For 240 Volt applications use only UL Listed Detachable power supply cord with NEMA configuration 6-15P type (tandem blades) plug cap.

## IC Compliance Notice

This Class B digital apparatus meets all requirements of the Canadian Interference-Causing Equipment Regulations of ICES-003.

Cet appareil Numérique de classe B respecte toutes les exigences du Règlemont NMB-03 sur les équipements produisant des interférences au Canada.

#### MPR II Compliance

This monitor complies with SWEDAC(MPR II) recommendations for reduced electric and magnetic fields.

#### European Notice(Europe Only)

Products with the CE marking comply with the EMC Directive(89/336/EEC), (92/31/EEC), (93/68/EEC) and the Low Voltage Directive (73/23/EEC) issued by the Commission of the European Community.

Compliance with these directives implies conformity to the following European Norms:

- EN55022:1998+A1:2000 Radio Frequency Interference
- EN55024:1998 Electromagnetic Immunity of Information Technology Equipment
- EN61000-3-2:1995+A1/A2:1998 Power Line Harmonics
- EN61000-3-3:1995 Voltage Fluctuations

#### PCT Notice

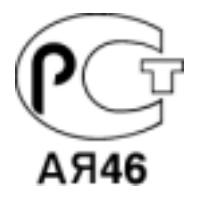

#### VCCI

This is a Class B product based on the standard of the Voluntary Control Council for Interference by Information Technology Equipment (VCCI). If this is used near a radio or television receiver in a domestic environment, it may cause radio interference. Install and use the equipment according to the instruction manual.

# TCO'95-Ecological requirements for personal computers (TCO'95 applied model only)

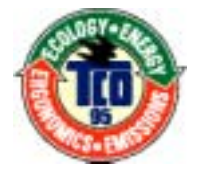

## AB general requirements

## AB2 Written Eco-document acompanying the products

Congratulations! You have just purchased a TCO'95 approved and labelled product! Your choice has provided you with a product developed for professional use. Your purchase has also contributed to reducing the burden on the environment and to the further development of environmentally-adapted electronic products.

Why do we have environmentally-labelled monitors?

In many countries, environmental labelling has become an established method for encouraging the adaptation of goods and services to the environment. The main problem as far as monitors and other electronic equipment are concerned is that environmentally harmful substances are used both in the products and during their manufacture. Since it has not been possible so far for the majority of electronic equipment to be recycled in a satisfactory way, most of these potentially damaging substances sooner or later enter Nature.

There are also other characteristics of a monitor, such as energy consumption levels, that are important from both the working and natural environment viewpoints. Since all types of conventional electricity generation have a negative effect on the environment (acidic and climate-influencing emissions, radioactive waste, etc.) it is vital to conserve energy. Electronic equipment in offices consumes an enormous amount of energy, since it is often routinely left running continuously.

## What does labelling involve?

This product meets the requirements for the TCO'95 scheme, which provides for international environmental labelling of monitors. The labelling scheme was developed as a joint effort by the TCO (The Swedish Confederation of Professional Employees), Naturskyddsforeningen (The Swedish Society for Nature Conservation) and NUTEK (The National Board for Industrial and Technical Development in Sweden).

The requirements cover a wide range of issues: environment, ergonomics, usability, emission of electrical and magnetic fields, energy consumption and electrical and fire safety.

The environmental demands concern among other things restrictions on the presence and use of heavy metals, brominated and chlorinated flame retardants, CFCs (freons), and chlorinated solvents. The product must be prepared for recycling and the manufacturer is obliged to have an environmental plan, which must be adhered to in each country where the company conducts its operations policy. The energy requirements include a demand that the monitor after a certain period of inactivity shall reduce its power consumption to a lower level, in one or more stages. The length of time to reactivate the monitor shall be reasonable for the user.

Labelled products must meet strict environmental demands, for example in respect of the reduction of electric and magnetic fields, along with physical and visual ergonomics and good usability.

#### TCO Development Unit 1996-11-29

On the page this folder you will find a brief summary of the environmental requirements met by this product. The complere environmental criteria document may be ordered from: TCO Development Unit S-11494 Stockholm Sweden Fax: +46 8 782 92 07 E-mail (Internet): development@tco.se Current information regarding TCO'95-approved and labelled products may also be obtained via the Internet, using the address: http://www.tco-info.com/ TCO'95 is a co-operative project between(3 logos)

#### **Environmental Requirements**

Brominated flame retardants are present in printed circuit boards, cables, wires, casings and housings. In turn, they delay the spread of fire. Up to thirty percent of the plastic in a computer casing can consist of flame retardant substances. These are related to another group of environmental toxins, PCBs, which are suspected to give rise to similar harm, including reproductive damage in fish eating birds and mammals, due to the bioaccumulative processes. Flame retardants have been found in human blood and researchers fear that disturbances in foetus development may occur.

• TCO'95 demand requires that plastic components weighing more than 25 grams must not contain organically bound chlorine and bromine.

#### Lead

Lead can be found in picture tubes, display screens, solders and capacitors. Lead damages the nervous system and in higher doses, causes lead poisoning.

• TCO'95 requirement Permits the inclusion of lead since no replacement has yet been developed.

#### Cadmium

Cadmium is present in rechargeable batteries and in the colour generating layers of certain computer displays. Cadmium damages the nervous system and is toxic in high doses.

• TCO'95 requirement states that batteries may not contain more than 25 ppm (parts per million) of cadmium. The colour-generating layers of display screens must not contain any cadmium.

#### Mercury

Mercury is sometimes found in batteries, relays and switches. Mercury damages the nervous system and is toxic in high doses.

• TCO'95 requirement states that batteries may not contain more than 25 ppm (parts per million) of mercury. It also demands that no mercury is present in any of the electrical or electronics components concerned with the display unit.

# CFCs (freons)

CFCs (freons) are sometimes used for washing printed circuit boards and in the manufacturing of expanded foam for packaging. CFCs break down ozone and thereby damage the ozone layer in the stratosphere, causing increased reception on Earth of ultraviolet light with consequent increased risks of skin cancer (malignant melanoma).

• The relevant TCO'95 requirement: Neither CFCs nor HCFCs may be used during the manufacturing of the product or its packaging.

## TCO'99-Ecological requirements for personal computers (TCO'99 applied model only)

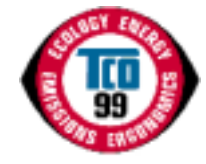

#### **Congratulations!**

You have just purchased a TCO'99 approved and labelled product! Your choice has provided you with a product developed for professional use. Your purchase has also contributed to reducing the burden on the environment and also to the further development of environmentally adapted electronics products.

This product meets the requirements for the TCO'99 scheme which provides for an international environmental and quality labelling labelling of personal computers. The labelling scheme was developed as a joint effort by the TCO(The Swedish Confederation of Professional Employees), Svenska Naturskyddsforeningen(The Swedish Society for Nature Conservation), Statens Energimyndighet(The Swedish National Energy Administration) and SEMKO AB.

The requirements cover a wide range of issuse: environment, ergonomics, usability, reduction of electric and magnetic fields, energy consumption and electrical safety.

#### Why do we have environmentally labelled computers?

In many countries, environmental labelling has become an established method for encouraging the adaptation of goods and services to the environment. The main problem, as far as computers and other electronics equipment are concerned, is that environmentally harmful substances are used both in the products and during their manufacture. Since it is not so far possible to satisfactorily recycle the majority of electronics equipment, most of these potentially damaging substances sooner or later enter nature.

There are also other characteristics of a computer, such as energy consumption levels, that are important from the viewpoints of both the work (internal) and natural (external) environments. Since all methods of electricity generation have a negative effect on the environment (e.g. acidic and climate-influencing emissions, radioactive waste), it is vital to save energy. Electronics equipment in offices is often left running continuously and thereby consumes a lot of energy.

### What does labelling involve?

The environmental demands has been developed by Svenska Naturskyddsforeningen (The Swedish Society for Nature Conservation). These demands impose restrictions on the presence and use of heavy metals, brominated and chlorinated flame retardants, CFCs(freons)and chlorinated solvents, among other things. The product must be prepared for recycling and the manufacturer is obliged to have an environmental policy which must be adhered to in each country where the company implements its operational policy.

The energy requirements include a demand that the computer and/or display, after a certain period of inactivity, shall reduce its power consumption to a lower level in one or more stages. The length of time to reactivate the computer shall be reasonable for the user.

Below you will find a brief summary of the environmental requirements met by this product. The complete environmental criteria document may be ordered from:

TCO Development SE-114 94 Stockholm, Sweden Fax: +46 8 782 92 07 Email (Internet): development@tco.se

Current information regarding TCO'99 approved and labelled products may also be obtained via the Internet, using the address: http://www.tco-info.com/

# Environmental requirements

# Flame retardants

Flame retardants are present in printed circuit boards, cables, wires, casings and housings. Their purpose is to prevent, or at least to delay the spread of fire. Up to 30% of the plastic in a computer casing can consist of flame retardant substances. Most flame retardants contain bromine or chloride, and those flame retardants are chemically related to another group of environmental toxins, PCBs. Both the flame retardants containing bromine or chloride and the PCBs are suspected of giving rise to severe health effects, including reproductive damage in fish-eating birds and mammals, due to the bio-accumulative\* processes. Flame retardants have been found in human blood and researchers fear that disturbances in foetus development may occur.

The relevant TCO'99 demand requires that plastic components weighing more than 25 grams must not contain flame retardants with organically bound bromine or chlorine. Flame retardants are allowed in the printed circuit boards since no substitutes are available.

#### Cadmium\*\*

Cadmium is present in rechargeable batteries and in the colour-generating layers of certain computer displays. Cadmium damages the nervous system and is toxic in high doses. The relevant TCO'99 requirement states that batteries, the colour-generating layers of display screens and the electrical or electronics components must not contain any cadmium.

#### Mercury\*\*

Mercury is sometimes found in batteries, relays and switches. It damages the nervous system and is toxic in high doses. The relevant TCO'99 requirement states that batteries may not contain any mercury. It also demands that mercury is not present in any of the electrical or electronics components associated with the labelled unit. There is however one exception. Mercury is, for the time being, permitted in the back light system of flat panel monitors as today there is no commercially available alternative. TCO aims on removing this exception when a Mercury free alternative is available.

# CFCs (freons)

The relevant TCO'99 requirement states that neither CFCs nor HCFCs may be used during the manufacture and assembly of the product. CFCs (freons) are sometimes used for washing printed circuit boards. CFCs break down ozone and thereby damage the ozone layer in the stratosphere, causing increased reception on earth of ultraviolet light with e.g. increased risks of skin cancer (malignant melanoma) as a consequence.

#### Lead\*\*

Lead can be found in picture tubes, display screens, solders and capacitors. Lead damages the nervous system and in higher doses, causes lead poisoning. The relevant TCO'99 requirement permits the inclusion of lead since no replacement has yet been developed.

TCO'03-Ecological requirements for personal computers (TCO'03 applied model only)

| 1CO Development        |
|------------------------|
|                        |
| DISPLAYS               |
| www.tcodevelopment.com |

#### **Congratulations!**

The display you have just purchased carries the TCO'03 Displays label. This means that your display is designed, manufactured and tested according to some of the strictest quality and environmental requirements in the world. This makes for a high performance product, designed with the user in focus that also minimizes the impact on our natural environment.

Some of the features of the TCO'03 Display requirements:

# Ergonomics

Good visual ergonomics and image quality in order to improve the working environment for the user and to reduce sight and strain problems. Important parameters are luminance, contrast, resolution, reflectance, colour rendition and image stability.

#### Energy

Energy-saving mode after a certain time – beneficial both for the user and the environment
Electrical safety

#### Emissions

- · Electromagnetic fields
- Noise emissions

#### Ecology

• The product must be prepared for recycling and the manufacturer must have a certified environmental management system such as EMAS or ISO 14 000

- · Restrictions on
- o chlorinated and brominated flame retardants and polymers
- o heavy metals such as cadmium, mercury and lead.

The requirements included in this label have been developed by TCO Development in cooperation with scientists, experts, users as well as manufacturers all over the world. Since the end of the 1980s TCO has been involved in influencing the development of IT equipment in a more userfriendly direction. Our labelling system started with displays in 1992 and is now requested by users and IT-manufacturers all over the world.

> For more information, Please visit www.tcodevelopment.com

#### Medical Requirement

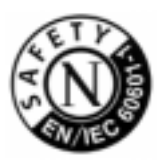

# **Classifications:**

In accordance with UL 2601-1/IEC 60601-1, the product is cssified as Continuous duty Class I equipment, which is not protected against ingress of liquids. The product is not suitable for use in the presence of a flammable anaesthetic mixture with air or with oxygen or nitrous oxide.

#### EMC

This equipment has been tested and found to comply with the limits for medical devices to the IEC 601-1-2:1994. These limits are designed to provide reasonable protection against harmful interference in a typical medical installation. This equipment generates, uses and can radiate radio frequency energy and, if not installed and used in accordance with the instructions, may cause harmful interference to other devices in the vicinity. However, there is no guarantee that interference will not occur in a particular installation. If this equipment does cause harmful interference to other devices, which can be determined by turning the equipment off and on, the user is encouraged to try to correct the interference by one or more of the following measures:

- Reorient or relocate the receiving device.
- Increase the separation between the equipment.
- Connect the equipment into an outlet on a circuit different from that to which the other device (s) are connected.
- Consult the manufacturer or field service technician for help.

#### Video In / RS 232 / Video Out

Accessories equipment connected to the analog and digital interfaces must be certified to the respective IEC standards (i.e. IEC 950 for data processing equipment and IEC 601-1 for medical equipment.) Furthermore all configurations shall comply with the system standard IEC 601-1-1. Everybody who connects additional equipment to the signal input part or signal output part configures a medical system, and is therefore, responsible that the system complies with the requirements of the system standard IEC 601-1-1. If in doubt, consult the technical services department or your local representative.

# Transport and Storage Limitations:

Temperature Range of -40°C to +70°C Relative Humidity of 10 -95%, non-condensing

<sup>\*</sup> Bio-accumulative is defined as substances which accumulate within living organisms.

<sup>\*\*</sup> Lead, Cadmium and Mercury are heavy metals which are Bio-accumulative.

# Programa de software Natural Color

Confouração

Introducão

ndiceremissivoj Instruduções de segurança.

Assistência

Terminologia

Regulatory Natural Color Para melhor apresentação

Autoridade

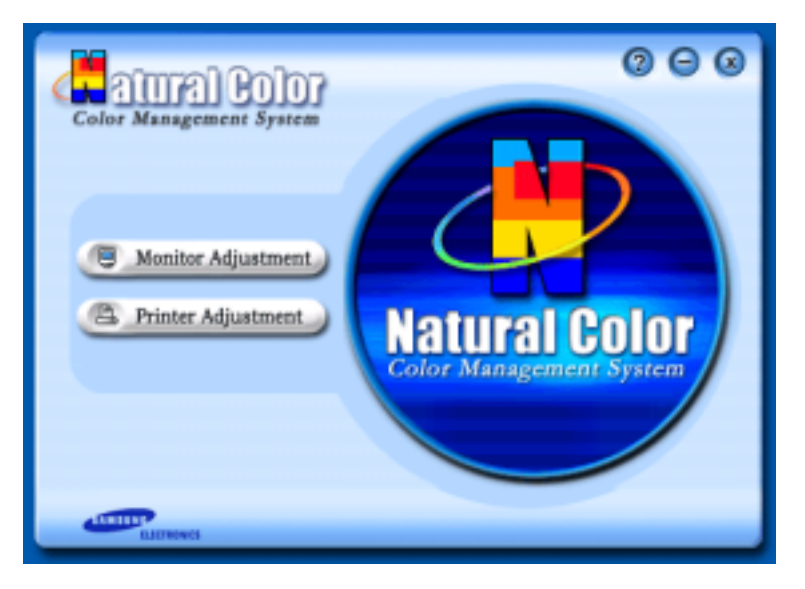

Apresentação No Eorã

Resolução de problemas

Especificações

Um dos problemas informáticos mais recentes é que a cor das imagens impressas numa impressora ou de outras imagens digitalizadas num scanner ou numa câmara digital não são as mesmas que aquelas apresentadas no monitor.

O software Natural Color é a solução para este problema. É um sistema de gestão de cores desenvolvido pela Samsung Electronics em colaboração com o ETRI (instituto coreano de investigação electrónica e de telecomunicações). Este sistema apenas está disponível para os monitores Samsung e torna a cor das imagens no monitor igual à cor das imagens impressas ou digitalizadas.

Para mais informações, consulte a ajuda (F1) do programa de software.

## Como instalar o software Natural Color

Insira o CD fornecido com o monitor Samsung na unidade de CD-ROM. Em seguida, aparece o ecrã inicial do programa de instalação. Clique em Natural Color no ecrã inicial para instalar o software Natural Color. Para instalar o programa manualmente, insira o CD fornecido com o monitor Samsung na unidade de CD-ROM, clique no botão [Start (Iniciar)] do Windows e seleccione [Run (Executar)].

Introduza D:\color\eng\setup.exe e, em seguida, prima a tecla <Enter>.

(Se a unidade onde o CD é inserido não corresponde à letra D:\, introduza a letra aplicável.)

#### Como eliminar o programa de software Natural Color

Seleccione [Settings (Definições)]/[Control Panel (Painel de controlo)] no menu [Start (Iniciar)] e, em seguida, faça duplo clique sobre [Add/Remove Program (Adicionar/remover programas)]. Seleccione Natural Color na lista e clique no botão [Add/Remove (Adicionar/remover)].

#### indiceremissivo instructuções de segurança

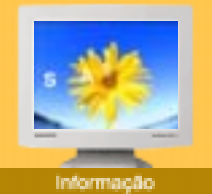

- Assistência
- 🕨 Terminologia
- Regulatory
- Natural Color
- Para melhor apresentação
- Autoridade

# Para melhor apresentação

 Defina a frequência de atualização e resolução do computador no painel de controle do computador de acordo com os itens descritos abaixo para obter uma alta qualidade de imagem. A imagem da tela pode se tornar precária se o TFT (Thin Film Transistor) -LCD não garantir uma imagem superior.

Resolução de problemas

Especificação:

Resolução: 1280 x 1024

Confouração

Frequência Vertical (taxa de atualização): 60 Hz

Apresentação No Ecrá

- 2. O painel TFT LCD é fabricado usando a tecnologia de semicondutor avançada com precisão de 99.999%. Mas os pixels de VERMELHO, VERDE, AZUL e BRANCO algumas apresentam-se mais brilhantes ou é possível ver os pixels escuros. Isso não acontece por causa da qualidade precária da imagem e é possível utilizá-lo sem reservas.
  - Por exemplo, o n° de pixels de TFT LCD deste produto é 3,932,160.
- Ao limpar a caixa do monitor, favor aplicar a quantidade recomendada de produto de limpeza e usar um pano seco e macio para polimento. Limpe suavemente a superfície do LCD para não deixar nenhuma marca através de pressão excessiva.
- 4. Caso não esteja satisfeito com a qualidade da imagem, configure a "função ajuste automático" na tela do vídeo que aparece ao pressionar o botão de fechamento da janela. Se ainda aparecer ruído após o ajuste automático, utilize a função configuração NÍTIDA/INFERIOR.
- Se olhar para um ecrã fixo durante um longo período de tempo, poderão aparecer imagens residuais ou manchas.
   Altere o modo para poupança de energia ou defina uma protecção de ecrã para uma imagem em movimento quando tem de se afastar do monitor durante um longo período de tempo.

# indiceremissivo instructuções de segurança introdução

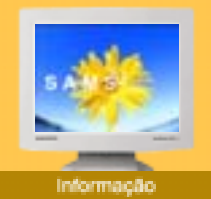

- Assistência
- 🕨 Terminologia
- Regulatory
- Natural Color
- Para melhor
- apresentação
- Autoridade

Änderungen der in diesem Dokument enthaltenen Informationen sind ohne vorherige Ankündigung vorbehalten. © 2003 Samsung Electronics Co., Ltd. Alle Rechte vorbehalten.

Resolução de problemas

Especificações

Apresentação No Eorã

i Configuração

Reproduktion jeglicher Art ohne schriftliche Einwilligung von Samsung Electronics Co., Ltd. ist strengstens untersagt.

Samsung Electronics Co., Ltd. haftet nicht für hierin enthaltene Fehler oder für direkt oder als Folge entstandene Schäden im Zusammenhang mit der Bereitstellung, Leistung oder Verwendung dieses Materials.

Das "Samsung Logo" sind eingetragene Warenzeichen von Samsung Electronics Co., Ltd.; "Microsoft", "Windows" und "Windows NT" sind eingetragene Warenzeichen der Microsoft Corporation; "VESA", "DPMS" and "DDC" sind eingetragene Warenzeichen der Video Electronics Standard Association; der "ENERGY STAR"-Name und -Logo sind eingetragene Warenzeichen der Umweltschutzbehörde der U.S.A., der U.S. Environmental Protection Agency (EPA). Als ENERGY STAR-Partner hat Samsung Electronics Co., Ltd. festgestellt, daß dieses Produkt die ENERGY STAR-Richtlinien für Energieeffizienz erfüllt. Alle anderen hierin erwähnten Produktnamen sind möglicherweise die Warenzeichen oder eingetragenen Warenzeichen ihrer jeweiligen Eigentümer.